# **MSI Installer**

# **Installation Guide**

# Contents

| 1 | Ove   | rview                                                    |                   |
|---|-------|----------------------------------------------------------|-------------------|
|   | 1.1   | About the MSI Installer                                  | 1-1               |
|   | 1.2   | Required System Environment                              | 1-1               |
| 2 | Wor   | rkflow                                                   |                   |
| 3 | Pre   | paring the Server                                        |                   |
|   | 3.1   | Creating a Distribution Point<br>How to View an MSI File | <b>3-1</b><br>3-3 |
|   | 3.2   | Preparing Software Distribution                          | 3-5               |
|   | 3.2.1 | Placing an MSI File                                      | 3-5               |
|   | 3.2.2 | Creating a Group Policy Object                           | 3-6               |
|   | 3.2.3 | Configuring a Group Policy Object                        | 3-12              |
|   | 3.2.4 | Configuring a Group Policy Object (Upgrade)              | 3-19              |
|   | 3.2.5 | Checking the Group Policy Object Settings                | 3-24              |
|   | 3.3   | Preparing VC Runtime Distribution                        | 3-26              |
|   | 3.3.1 | Obtaining VC Runtime                                     | 3-26              |
|   | 3.3.2 | Extracting and Placing an MSI File                       | 3-27              |
|   | 3.3.3 | Creating and Configuring a Group Policy Object           | 3-29              |
| 4 | Pre   | paring a Client Computer                                 |                   |
|   | 4.1   | Adding Administrator Privileges                          | 4-3               |
| 5 | Oth   | er Operations                                            |                   |
|   | 5.1   | Uninstalling Software                                    | 5-1               |
|   | 5.2   | Manually Updating Group Policies                         | 5-5               |
|   | 5.3   | Outputting Event Logs                                    | 5-6               |
|   | 5.3.1 | Enabling Log Output                                      | 5-6               |
|   | 5.3.2 | Checking an Event Log                                    | 5-10              |
|   | 5.4   | Displaying Group Policy Messages                         | 5-11              |
|   | 5.4.1 | Enabling Messages                                        | 5-11              |
|   |       |                                                          |                   |

# About This Product

The MSI Installer is a program for installing software distributed in ".msi" file format. Our company normally distributes its software in exe file format, but some of our software is distributed in msi file format instead. By using the MSI Installer, automatic distribution and automatic installation of software from a server to a client computer is possible in an Active Directory environment.

### About This Document

This installation guide explains how to automatically distribute software to a client computer using the MSI file installer and Active Directory, and install this software automatically without the user needing to do anything. This document is meant for Active Directory administrators. For information on how to install other software, refer to that software's user guide.

### **Usage Environment**

The following system environments are used for the explanations in this document.

- Server: Computers with "Microsoft Windows Server 2008 R2"
- Client Computer: Computers with "Microsoft Windows 7"

### Trademarks and registered trademarks

#### Trademark acknowledgements

Microsoft, Windows, Active Directory and Visual C++ are either registered trademarks or trademarks of Microsoft Corporation in the United States and/or other countries.

All other company and product names are either trademarks or registered trademarks of their respective companies.

#### **Dialog boxes**

The dialog boxes shown in this manual are those that appear in Windows 7 and Windows Server 2008 R2.

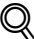

#### Detail

The dialog boxes that appear in this document may differ from those that appear on your PC, depending on the installed devices, specified settings, and PC that you are using.

#### Note

Unauthorized reproduction, translation or duplication of this document, whether in its entirety or in part, is strictly prohibited.

The contents of this document are subject to change without notice.

Copyright © 2011 KONICA MINOLTA, INC. All rights reserved.

# 1 Overview

# 1.1 About the MSI Installer

By linking the MSI file installer and Active Directory server, software can be automatically distributed from the server to a client computer and installed. Because installation/uninstallation is done automatically when the client computer is started up, no installation/uninstallation operations are required.

By configuring the distribution settings for multiple programs, the total amount of administration time needed to install the software can be reduced.

MSI files can also be installed directly using a client computer.

# 1.2 Required System Environment

Server

| OS                 | Windows Server 2008 Standard<br>Windows Server 2008 Enterprise<br>Windows Server 2008 R2 Standard<br>Windows Server 2008 R2 Enterprise<br>Windows Server 2012 Standard<br>Windows Server 2012 R2 Standard |
|--------------------|----------------------------------------------------------------------------------------------------|
| Software           | The MSI file of the distributed software                                                                                                    |
| System Environment | A server on which Active Directory is installed                                                                                                    |

### **Client Computer**

| OS                 | Windows Vista Business<br>Windows Vista Enterprise<br>Windows Vista Ultimate<br>Windows 7 Professional<br>Windows 7 Enterprise<br>Windows 8.1 Pro<br>Windows 8.1 Enterprise<br>Windows 10 Enterprise<br>Windows 10 Enterprise<br>Windows 10 Education |
|--------------------|----------------------------------------------------------------------------------------------------|
| Software           | Microsoft Visual C++ 2005 SP1 (x64)*1                                                                                                    |
| System Environment | A computer managed with Active Directory <sup>*2</sup>                                                                                                    |

<sup>\*1</sup> Required for distributing some MSI files.

<sup>\*2</sup> The client computer must be on an Active Directory server domain.

Refer to the Readme file for the latest information about the operating environment.

# 2 Workflow

This section will explain the workflow up to software installation.

Operations are broadly categorized into server procedures and client computer procedures.

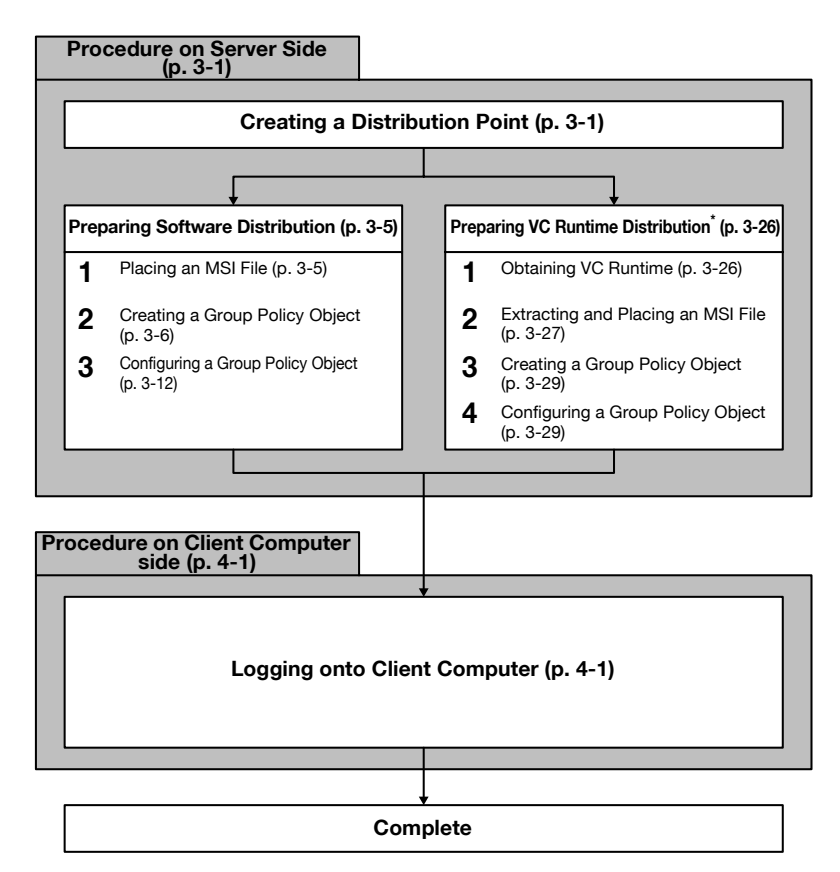

\*VC Runtime must be installed in order to distribute some MSI files. When distributing and installing VC Runtime, follow the procedure in Preparing VC Runtime Distribution. Refer to "Preparing VC Runtime Distribution" on page 3-26 for details on software that requires VC Runtime.

# 3 Preparing the Server

This section will explain how to prepare the server.

The MSI file of the distributed software must be placed and configured.

# 3.1 Creating a Distribution Point

In order to install the software, the MSI file must be distributed to the client computer.

The file is distributed over a network, so a shared network folder that can be accessed from the client computer must be created on the server.

This shared network folder is called a "distribution point".

Procedure

- 1 Create a folder with whatever name you like.
  - In this example, the folder is called "MSI" and is created on the C drive.
  - Do not use double-byte characters in the folder name.

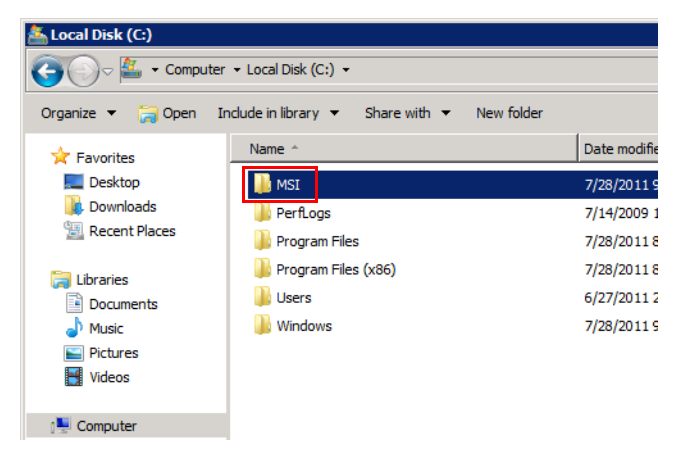

2 Right-click the folder and select [Properties].

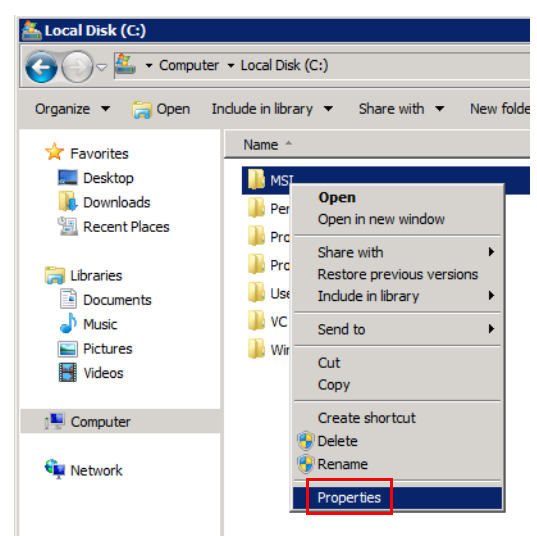

3 Under the [Sharing] tab, click [Share].

| 📙 MSI Properties                                                                                                    | ×         |
|----------------------------------------------------------------------------------------------------|-----------|
| Genera Sharing Security Previous Versions Cust                                                                                                    | omize     |
| General     Sharing     Security     Previous Versions     Cust       Network File and Folder Sharing     MSI     Shared       MSI     Shared     Shared       Network Path:     VH+vads/msi       Share     Share       Advanced Sharing     Set custom permissions, create multiple shares, and a advanced sharing options.       @ Adjvanced Sharing | set other |
|                                                                                                    |           |
| OK Cancel                                                                                                    | Apply     |

- 4 Add the following groups to the list of people to share with, and click [Share].
  - Domain Computers
  - Domain Controllers
  - Domain Users

Add and change the groups as necessary for your usage environment.

| 🧾 Fil      | e Sharing                                                                                                    |         |                  | ×      |
|------------|----------------------------------------------------------------------------------------------------|---------|------------------|--------|
| $\bigcirc$ | 38 File Sharing                                                                                                    |         |                  |        |
|            | Choose people on your network to share with                                                                                                    |         |                  |        |
|            | Type a name and then click Add, or click the arrow to find someon                                                                                                    | e.      |                  |        |
|            |                                                                                                    |         |                  |        |
|            |                                                                                                    |         | ▼ <u>A</u> dd    |        |
|            | Name                                                                                                    | Permiss | ion Level        |        |
|            | Representation Provided America America Americ | Read 🔻  |                  |        |
|            | A Domain Controllers                                                                                                    | Read 🔻  |                  |        |
|            | 🍇 Domain Users                                                                                                    | Read 🔻  |                  |        |
|            | 🤱 en                                                                                                    | Owner   | -                |        |
|            |                                                                                                    |         |                  |        |
|            |                                                                                                    |         |                  |        |
|            |                                                                                                    |         |                  |        |
|            | j<br>Par kaujar tarukla sharing                                                                                                    |         |                  |        |
|            | I'm naving trouble snaring                                                                                                    |         |                  |        |
|            |                                                                                                    |         |                  |        |
|            |                                                                                                    |         | 😌 S <u>h</u> are | Cancel |

#### How to View an MSI File

This section will explain MSI filenames.

Make sure that the file you obtain matches the bit version and the language of the OS on the client computer.

| File type       | Description                                                |
|-----------------|------------------------------------------------------------|
| 32-bit MSI file | BoxOperator_Setup_en_x86.msi<br>Software Language CPU type |
|                 | Note<br>32-bit MSI files have x86 on the end.              |

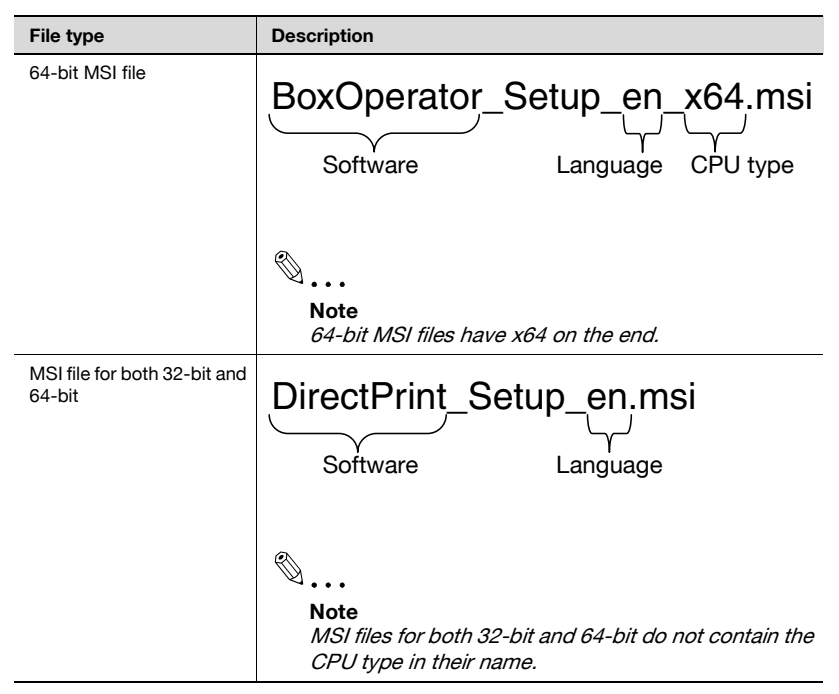

#### List of Languages

| Text | Language | Text | Language | Text  | Language               |
|------|----------|------|----------|-------|------------------------|
| de   | German   | fr   | French   | ko    | Korean                 |
| en   | English  | it   | Italian  | zh-CN | Simplified<br>Chinese  |
| es   | Spanish  | ja   | Japanese | zh-TW | Traditional<br>Chinese |

# 3.2 Preparing Software Distribution

This section will explain how to place distributed MSI files, as well as create and configure group policy objects that determine the distribution rules.

### 3.2.1 Placing an MSI File

This section will explain how to place the MSI file of the distributed software.

Procedure

- 1 Place the MSI file of the distributed software in all of the shared folder distribution points.
  - Create a new folder distribution point into which the MSI file can be placed.
  - If MSI files of multiple languages are being placed in the distribution point, the software of the language used in the OS on the client computer will be installed. If the OS language on the client computer does not exist in the placed MSI file, the English version of the software will be installed.
  - If both 32-bit and 64-bit client computers are used, place both the 32-bit and the 64-bit MSI files in the distribution point. Either the 32bit or the 64-bit version of the software will be installed, depending on the bit version of the OS on the client computer.
  - The 64-bit version of VC Runtime is required for distributing some MSI files. Make sure that the MSI file is placed when also distributing VC Runtime. All related files must be placed when placing files with VC Runtime, not only the MSI file. For information on how to obtain VC Runtime, refer to "Preparing VC Runtime Distribution" on page 3-26.

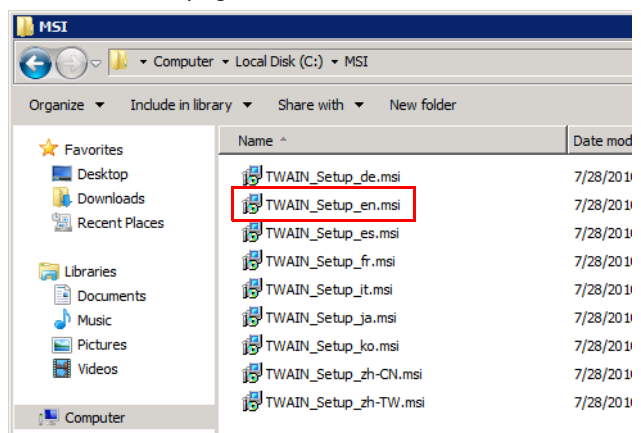

# 3.2.2 Creating a Group Policy Object

This section will explain how to create a template in which a policy for the account and group is defined.

Ø...

#### Note

When distributing VC Runtime, create a new group policy object for VC Runtime separate from the software.

If a client computer is shared by multiple users, MSI files will be distributed to the computer instead of the users.

#### Procedure

1 Launch the Server Manager.

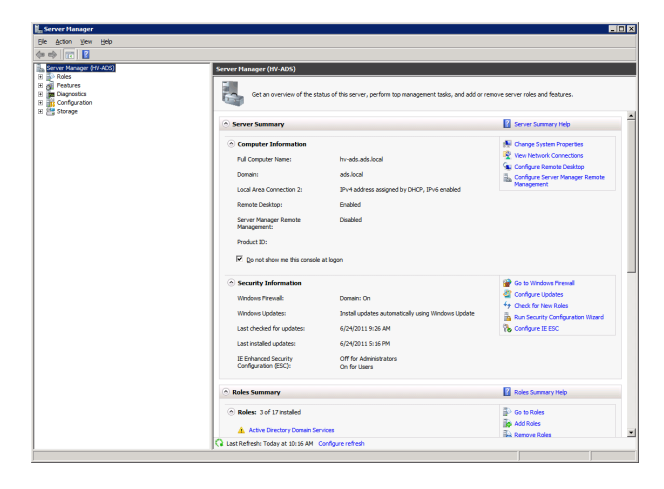

- 2 In the tree, expand [Features] [Group Policy Management] [Forest] -[Domains] - [ads.local (or the default domain)], in that order.
  - The "ads.local" domain is used as the example in this explanation.

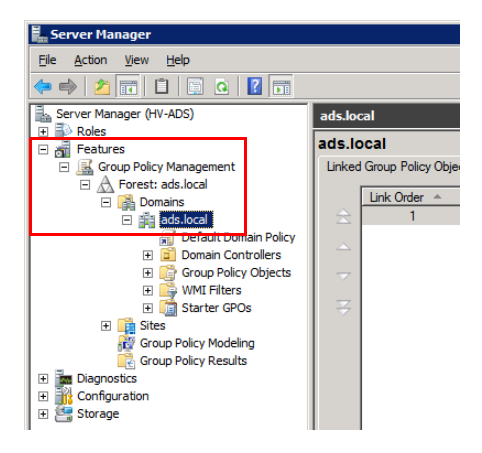

3 Right-click [ads.local] and select [New Organizational Unit].

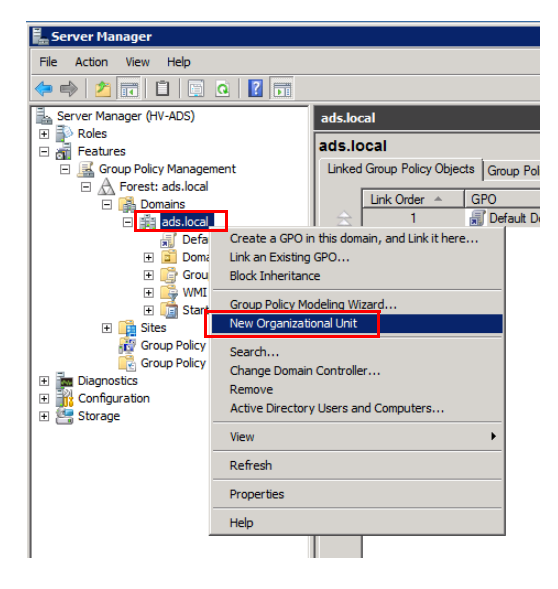

- 4 Enter the name, and click [OK].
  - In this example, an organizational unit (OU) with the name "MSI" is created.

| New Organizational Unit |     |    | ×      |
|-------------------------|-----|----|--------|
| <u>N</u> ame:           | MSI |    |        |
|                         |     | ОК | Cancel |

5 Right-click the created organizational unit (OU) and select [Create a GPO in this domain, and Link it here].

| 騙 Server Manager                                                                                                    |                                                                                                    |                                                                                    |                                                                                          |                          |
|----------------------------------------------------------------------------------------------------|----------------------------------------------------------------------------------------------------|------------------------------------------------------------------------------------|------------------------------------------------------------------------------------------|--------------------------|
| File Action View Help                                                                                                    |                                                                                                    |                                                                                    |                                                                                          |                          |
| 🗢 🔿 🔰 🛅 📋                                                                                                    | 0                                                                                                    |                                                                                    |                                                                                          |                          |
| Server Manager (HV-ADS)    Server Manager (HV-ADS)   Constraints  Constraints  Cons | ment<br>ult Domain Policy<br>in Controllers<br>Create a GPO in<br>Unk an Existing (<br>Block Inheritance<br>Group Policy Moc<br>New Organizatio<br>Delete<br>Rename<br>Refresh<br>Properties<br>Help | ads.loc<br>ads.lc<br>Linked<br>2<br>this doma<br>3<br>PO<br>deling Wiz<br>nal Unit | al<br>cal<br>I Group Policy Objects<br>Ink Order A Gi<br>1 ain, and Link it here<br>tard | Group P<br>>O<br>Default |
|                                                                                                    |                                                                                                    |                                                                                    |                                                                                          | _                        |

- 6 Enter the name, and click [OK].
  - In this example, a group policy object (GPO) with the name "MSI" is created.

| New GPO             | ×         |
|---------------------|-----------|
| Name:               |           |
| MSI                 |           |
| Source Starter GPO: |           |
| (none)              | •         |
|                     |           |
|                     | OK Cancel |

7 Check to make sure the group policy object (GPO) was created in [Group Policy Objects].

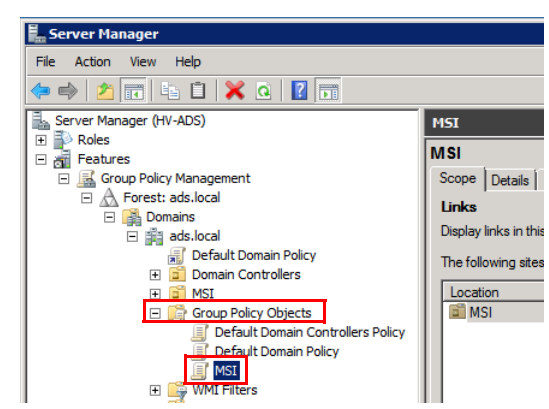

- 8 Create an Active Directory user for the group policy object (GPO) in the organizational unit (OU) or transfer an existing user to the OU.
  - In Box Operator, you must create an applicable Active Directory Computer or transfer an existing computer beforehand.
  - Right-click [ads.local (or the default domain)] and select [Active Directory User and Computers].

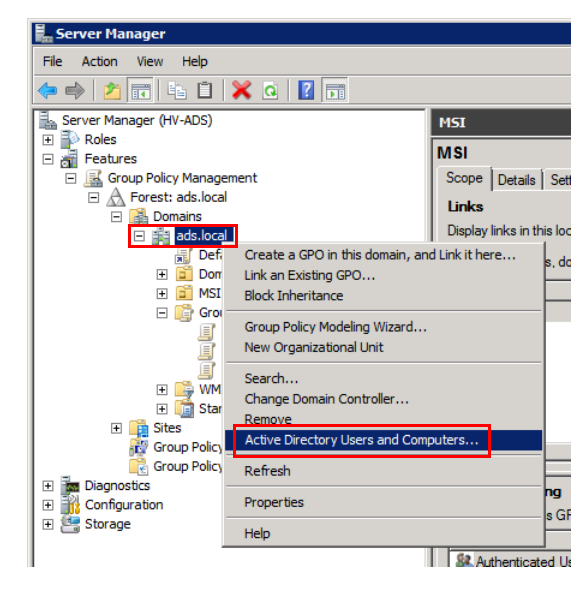

**MSI** Installer

9 Right-click the organizational unit (OU) and select [New] - [User].

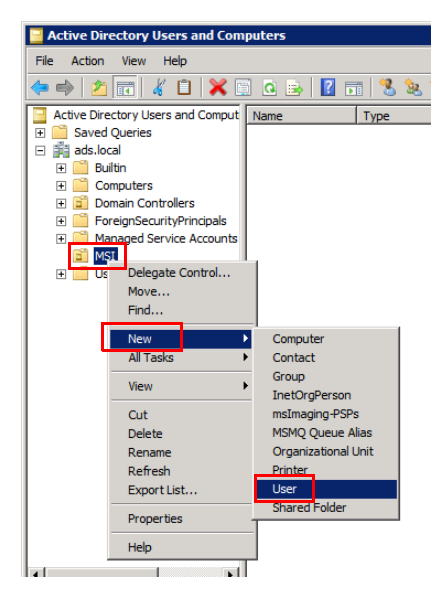

10 Enter the information of the user for the distribution, and click [Next].

| Ne | ew Object - User     |                           | ×   |
|----|----------------------|---------------------------|-----|
| -  | 🧏 Create in          | : ads Jocal/MSI           |     |
|    | <u>F</u> irst name:  | MSI Initials:             |     |
|    | Last name:           | User                      |     |
|    | Full n <u>a</u> me:  | MSI User                  |     |
|    | User logon name:     |                           |     |
|    | MSI_User             | @ads.local 💌              |     |
|    | User logon name (pre | e- <u>W</u> indows 2000): |     |
|    | ADS\                 | MSI_User                  |     |
|    |                      |                           |     |
| -  |                      | < Back Next > Can         | cel |

11 Enter the password, and click [Next].

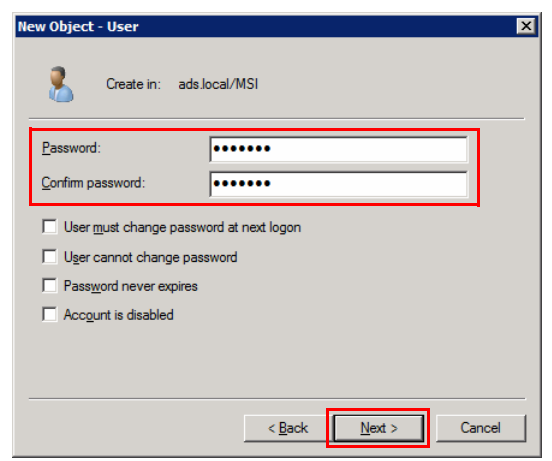

# 12 Click [Finish].

| New Object - User                                            | ×       |
|--------------------------------------------------------------|---------|
| Create in: ads.local/MSI                                     |         |
| When you click Finish, the following object will be created: |         |
| Full name: MSI User                                          | <u></u> |
| User logon name: MSI_User@ads.local                          |         |
|                                                              |         |
|                                                              |         |
|                                                              |         |
|                                                              |         |
|                                                              | 7       |
|                                                              |         |
| < <u>B</u> ack                                               | Cancel  |

 The software will be distributed to the created users, so add users as necessary.

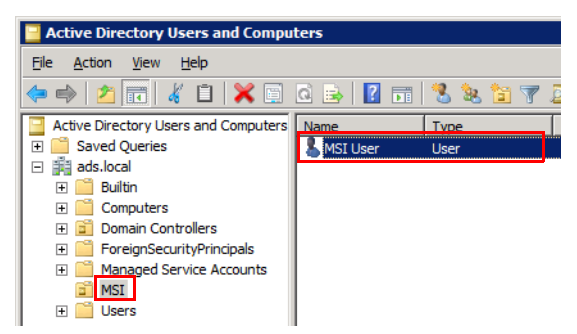

# 3.2.3 Configuring a Group Policy Object

This section will explain how to configure MSI file distribution rules.

۵...

#### Note

Administrator privileges for the client computer must be given to the Active Directory user in order to properly distribute some MSI files. If the administrator privileges were not given to the Active Directory user, add them. Refer to "Adding Administrator Privileges" on page 4-3 for information on how to add the administrator privileges.

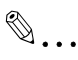

#### Note

When upgrading a previous version of the software that has already been distributed, refer to "Configuring a Group Policy Object (Upgrade)" on page 3-19.

#### Procedure

1 Launch the Server Manager.

| Fron New Deb                                            |                                              |                                                                |                                  |
|---------------------------------------------------------|----------------------------------------------|----------------------------------------------------------------|----------------------------------|
| III 2                                                   |                                              |                                                                |                                  |
| ver Manager (HV-ADS)                                    | Server Manager (HV-ADS)                      |                                                                |                                  |
| 3 Woles<br>3 J Festures<br>3 Configuration<br>3 Storage | Get an overview of the stat                  | us of this server, perform top management tasks, and add or re | emove server roles and features. |
|                                                         | Server Summary                               |                                                                | Server Summary Help              |
|                                                         | Computer Information                         |                                                                | 🙀 Change System Properties       |
|                                                         | Full Computer Name:                          | hv-ads.ads.local                                               | 👰 Wew Network Connections        |
|                                                         | Domain:                                      | ads.local                                                      | Configure Remote Desktop         |
|                                                         | Local Area Connection 2:                     | IPv4 address assigned by DHCP, IPv6 enabled                    | Management                       |
|                                                         | Remote Desktop:                              | Enabled                                                        |                                  |
|                                                         | Server Manager Remote<br>Management:         | Deabled                                                        |                                  |
|                                                         | Product ID:                                  |                                                                |                                  |
|                                                         | Do not show me this console a                | at logon                                                       |                                  |
|                                                         | Security Information                         |                                                                | Go to Windows Firewall           |
|                                                         | Windows Firewall:                            | Domain: On                                                     | Configure Updates                |
|                                                         | Windows Updates:                             | Install updates automatically using Windows Update             | *† Check for New Roles           |
|                                                         | Last checked for updates:                    | 6/24/2011 9:26 AM                                              | Configure IE ESC                 |
|                                                         | Last installed updates:                      | 6/24/2011 5:16 PM                                              |                                  |
|                                                         | IE Enhanced Security<br>Configuration (ESC): | Off for Administrators<br>On for Users                         |                                  |
|                                                         | <ul> <li>Roles Summary</li> </ul>            |                                                                | Roles Summary Help               |
|                                                         |                                              |                                                                |                                  |
|                                                         | Roles: 3 of 17 installed                     |                                                                | 🖆 Go to Roles                    |

2 In the tree, expand [Features] - [Group Policy Management] - [Forest] -[Domains] - [ads.local (or the default domain)] - [Group Policy Objects], in that order.

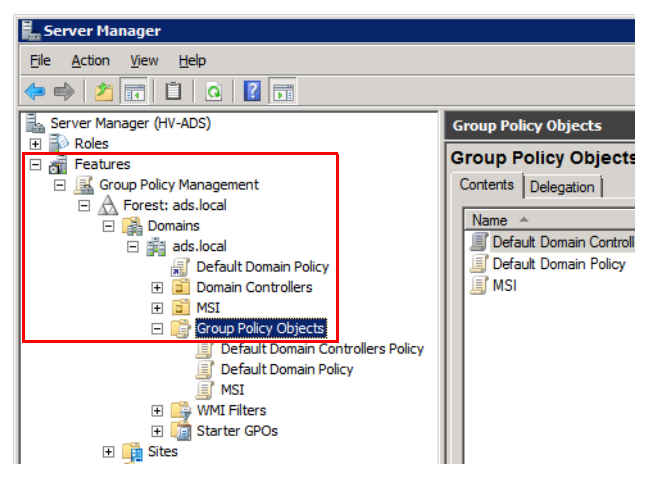

**3** Under [Group Policy Objects], right-click [MSI (or the default group policy object)], and select [Edit].

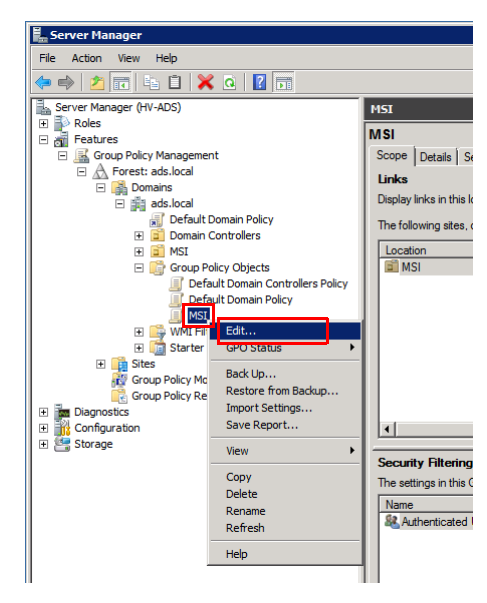

4 In the tree in the Group Policy Management Editor, expand [User Configuration] - [Policies] - [Software Settings] - [Software installation], in that order.

| ī  |                                  |       |      |         |
|----|----------------------------------|-------|------|---------|
|    | 📕 Group Policy Management Editor |       |      |         |
|    | <u>File Action View H</u> elp    |       |      |         |
|    | 🗢 🔿 🙋 📅 🖾 🧟 🛃                    | Þ     |      |         |
|    | MSI [HV-ADS.ADS.LOCAL] Policy    | 1     | Name | Version |
|    | 🖃 👰 Computer Configuration       | I     |      |         |
|    | 🕀 🚞 Policies                     | I     |      | The     |
|    | 🕀 🚞 Preferences                  | I     |      |         |
|    | 🖃 🕵 User Configuration           | I     |      |         |
|    | 🖃 🧮 Policies                     | I     |      |         |
|    | 🖃 🧮 Software Settings            | I     |      |         |
|    | Software installation            | I     |      |         |
|    | Windows Settings                 | I     |      |         |
|    | 🕀 🚞 Administrative Templates: Po | c     |      |         |
|    | 🕀 🧮 Preferences                  | I     |      |         |
| 10 |                                  | - 110 |      |         |

5 Right-click [Software installation] and select [New] - [Package].

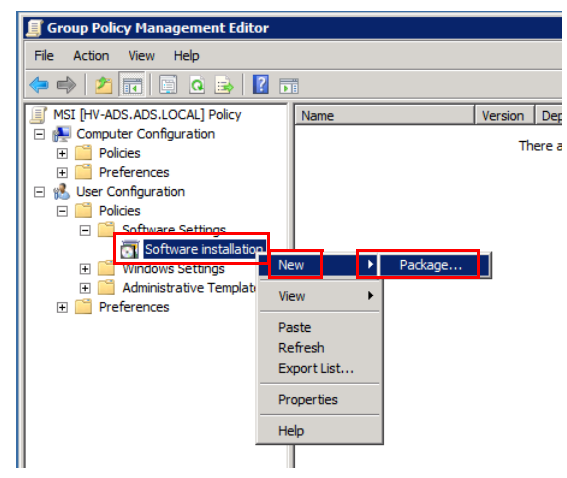

- 6 Select the MSI file placed in the shared folder distribution point, and click [Open].
  - Designate the path to the MSI file using a network path (\\<Name of server>\<Name of shared folder>\<Name of MSI file>). Files cannot be obtained on a client computer with a local path.

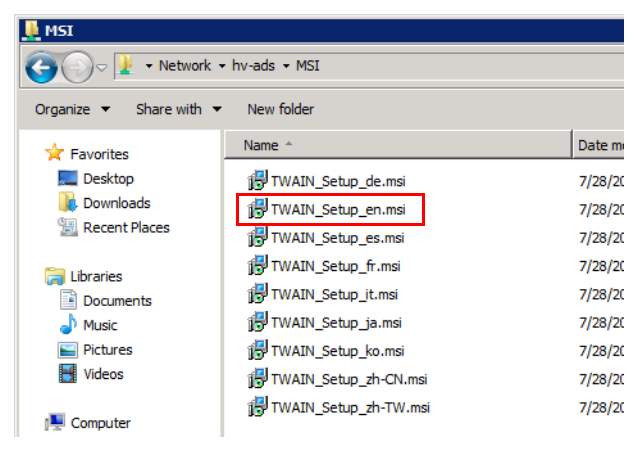

7 Select [Assigned] and click [OK].

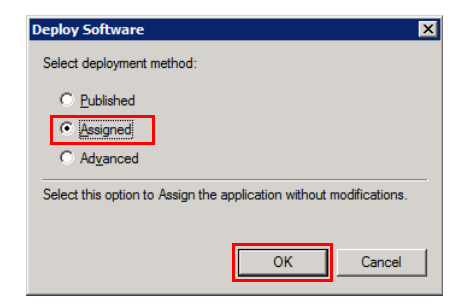

8 Right-click the created package and select [Properties].

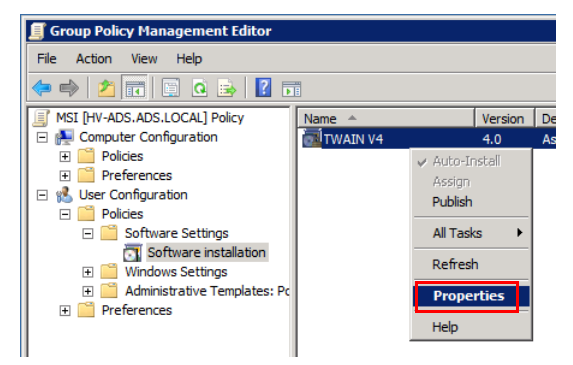

- 9 Select the [Deployment] tab and check [Install this application at logon].
  - If it is a VC Runtime MSI file, do not check [Install this application at logon].

| TWAIN V4 Properties ? 🗙                                                 |  |  |  |  |
|-------------------------------------------------------------------------|--|--|--|--|
| General Deployment Upgrades Categories Modifications Security           |  |  |  |  |
| Deployment type                                                         |  |  |  |  |
| C Published                                                             |  |  |  |  |
| <ul> <li>Assigned</li> </ul>                                            |  |  |  |  |
| Deployment options                                                      |  |  |  |  |
| Auto-install this application by file extension activation              |  |  |  |  |
| Uninstall this application when it falls out of the scope of management |  |  |  |  |
| Do not display this package in the Add/Remove Programs control          |  |  |  |  |
| Install this application at logon                                       |  |  |  |  |
| Installation user interface options                                     |  |  |  |  |
| O Basic                                                                 |  |  |  |  |
| • Maximum                                                               |  |  |  |  |
| Advanced                                                                |  |  |  |  |
| OK Cancel Apply                                                         |  |  |  |  |

10 Click [Advanced].

- **11** Check [Make this 32-bit X86 application available to Win64 machines] if appropriate for the MSI file, and click [OK].
  - It does not need to be checked if both 32-bit and 64-bit MSI files are separately arranged, but does need to be checked if it is a shared MSI file for both 32-bit and 64-bit.
  - It does not need to be checked if it is a VC Runtime 64-bit MSI file.

| Advanced Deploy       | ment Options 🛛 🗙                                                                                                    |  |  |  |  |  |
|-----------------------|----------------------------------------------------------------------------------------------------|--|--|--|--|--|
| Advanced deploy       | Advanced deployment options:                                                                                                    |  |  |  |  |  |
| Make this 32          | bit X86 application available to Win64 machines.                                                                                                    |  |  |  |  |  |
| ☐ Include <u>O</u> LE | Include QLE class and product information.                                                                                                    |  |  |  |  |  |
| Advanced diagno       | stic information:                                                                                                    |  |  |  |  |  |
| Product code:         | {A37EDCEE-8A40-4004-8E8F-1EBEF958F2FA}                                                                                                    |  |  |  |  |  |
| Deployment Cou        | nt: 0                                                                                                    |  |  |  |  |  |
| Script name:          | \\ads.local\SysVol\ads.local\Policies<br>\{7C5BE075-9872-4997-BFE4-B5075A342EE6}<br>\User\Applications<br>\{F98EF298-78C2-4A0D-B841-66C39EEED3C9}.aas |  |  |  |  |  |
| OK Cancel             |                                                                                                    |  |  |  |  |  |

**12** Repeat steps 5 to 11 for all distributed software.

# 3.2.4 Configuring a Group Policy Object (Upgrade)

This section will explain how to distribute a new version of the software in order to upgrade a previous version of the software. As a precondition, the distribution settings must already be configured for the previous version of the software.

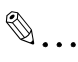

#### Note

If the software was installed using a setup file in exe file format, Active Directory cannot be used to distribute software in order to upgrade a previous version of the software.

The software can be upgraded only if the previous version of the software was distributed in MSI file format.

1 In the tree in the Group Policy Management Editor, expand [User Configuration] - [Policies] - [Software Settings] - [Software installation], in that order.

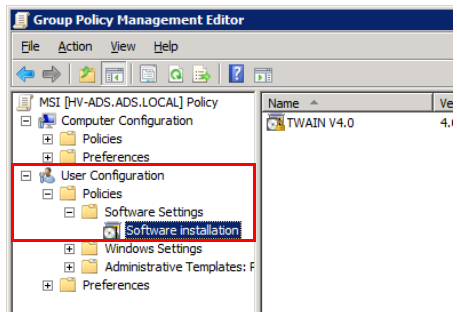

2 Right-click [Software installation] and select [New] - [Package].

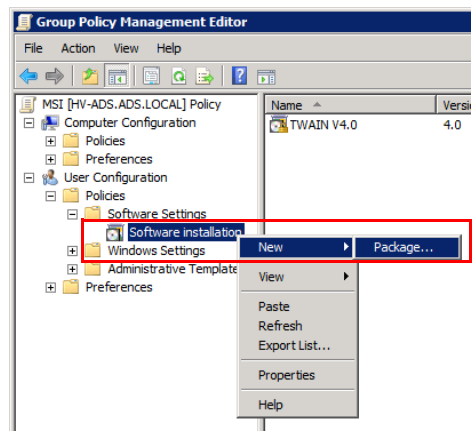

**3** Select the upgrade MSI file placed in the shared folder distribution point, and click [Open].

| 🗐 Open 🛛 🗙            |                              |                   |                                   |                   |     |
|-----------------------|------------------------------|-------------------|-----------------------------------|-------------------|-----|
| Netwo                 | rk • hv-ads • MSI • RTD_v4.1 |                   | <ul> <li>Search RTD_v4</li> </ul> | .1                | - 2 |
| Organize 👻 New folder | r                            |                   |                                   | III • 🗖           | 0   |
| 🚖 Favorites           | Name ^                       | Date modified     | Туре                              | Size              |     |
| 🧮 Desktop             | i₩ TWAIN Setup de            | 7/28/2010 6:25 PM | Windows Installer P               | 14,809 KB         |     |
| 🐌 Downloads           | 1 TWAIN_Setup_en             | 7/28/2010 6:25 PM | Windows Installer P               | 14,828 KB         |     |
| 🔛 Recent Places       | TWAIN_Setup_es               | 7/28/2010 6:25 PM | Windows Installer P               | 14,805 KB         |     |
| 🦰 Libratian           | 1 TWAIN_Setup_fr             | 7/28/2010 6:25 PM | Windows Installer P               | 14,808 KB         |     |
| Documents             | TWAIN_Setup_it               | 7/28/2010 6:25 PM | Windows Installer P               | 14,806 KB         |     |
| J Music               | 🕞 TWAIN_Setup_ja             | 7/28/2010 6:25 PM | Windows Installer P               | 14,801 KB         |     |
| E Pictures            | TWAIN_Setup_ko               | 7/28/2010 6:25 PM | Windows Installer P               | 14,795 KB         |     |
| 😸 Videos              | 🔂 TWAIN_Setup_zh-CN          | 7/28/2010 6:25 PM | Windows Installer P               | 14,758 KB         |     |
| 📜 Computer            | 聞 TWAIN_Setup_zh-TW          | 7/28/2010 6:25 PM | Windows Installer P               | 14,783 KB         |     |
| Su Network            |                              |                   |                                   |                   |     |
| Fil                   | le name: TWAIN_Setup_en      |                   | Windows Insta                     | ller packages (*. | •   |
|                       |                              |                   | <u>O</u> pen                      | Cancel            |     |

4 Select [Advanced] and click [OK].

| Deploy Software X                                                                                           |
|----------------------------------------------------------------------------------------------------|
| Select deployment method:                                                                                   |
| C <u>P</u> ublished                                                                                         |
| O <u>A</u> ssigned                                                                                          |
| • Advanced                                                                                                  |
| Select this option to configure the Published or Assigned options, and to apply modifications to a package. |
| OK Cancel                                                                                                   |

- 5 Select the [Deployment] tab, select [Assigned], and check [Install this application at logon].
  - For the settings in [Advanced], use the same settings as when installing the package as a new package.

| AIN V                                                                   | 1.1 Properties                                                 |  |  |
|-------------------------------------------------------------------------|----------------------------------------------------------------|--|--|
| eneral                                                                  | Deployment Upgrades Categories Modifications Security          |  |  |
| - Depl                                                                  | pyment type                                                    |  |  |
| 0                                                                       | 2ublished                                                      |  |  |
| ۲                                                                       | Assigned                                                       |  |  |
| Depl                                                                    | pyment options                                                 |  |  |
| V                                                                       | Auto-install this application by file extension activation     |  |  |
| Uninstall this application when it falls out of the scope of management |                                                                |  |  |
|                                                                         | Do not display this package in the Add/Remove Programs control |  |  |
| ₽                                                                       | Install this application at logon                              |  |  |
| Insta                                                                   | ation user interface ontions                                   |  |  |
| 0                                                                       | Basic                                                          |  |  |
| e                                                                       | -<br>Maximum                                                   |  |  |
|                                                                         |                                                                |  |  |
| Ad <u>v</u> a                                                           | nced                                                           |  |  |
|                                                                         |                                                                |  |  |

6 Select the [Upgrades] tab and check [Required upgrade for existing packages].

| TWAIN V4.1 Propertie  | :5               |                |               | ? ×      |
|-----------------------|------------------|----------------|---------------|----------|
| General Deployment    | Upgrades         | Categories     | Modifications | Security |
| Packages that this pa | ackage will up   | grade:         |               |          |
|                       |                  |                |               |          |
|                       |                  |                |               |          |
|                       |                  |                |               |          |
|                       |                  |                |               |          |
|                       |                  |                |               |          |
| ( <u>Add</u> )        | Bemove           |                |               |          |
| Required upgrade      | e for existing p | ackages        |               |          |
| Packages in the cum   | ent GPO that     | will upgrade t | his package:  |          |
|                       |                  |                |               |          |
|                       |                  |                |               |          |
|                       |                  |                |               |          |
|                       |                  | ок             | Cancel        | Apply    |

7 Click [Add].

- 8 In the "Package to upgrade" list, select the previous version of the package.
  - If the distribution settings have been configured for multiple previous versions of the package, add all of the existing previous versions of the package, not just the most recent previous package.

| Add Upgrade Package                                                                                                    |
|----------------------------------------------------------------------------------------------------|
| Choose a package from  Current Group Policy Object (GPO)  Agpecific GPO:  Browse  Browse                                             |
| Package to ypgrade                                                                                                    |
| $\bigcirc$ Uninstall the existing package, then install the upgrade package $\bigcirc$ Package can upgrade over the existing package |
| Cancel                                                                                                    |

9 Select [Package can upgrade over the existing package] and click [OK].

| Add Upgrade Package                                                                                                   |
|----------------------------------------------------------------------------------------------------|
| Choose a package from<br>© Qurrent Group Policy Object (GPO)<br>© A specific GPO:<br>Browse                           |
| Package to upgrade                                                                                                    |
| TWAIN V4.0                                                                                                    |
| C Uninstall the existing package, then install the upgrade package<br>C Package can upgrade over the existing package |
| Cancel                                                                                                    |

10 Confirm that the upgrade target package has been added to the "Packages that this package will upgrade" list, and click [OK].

| TWAIN V4.1 Properties                                         | ? × |
|---------------------------------------------------------------|-----|
| General Deployment Upgrades Categories Modifications Security |     |
| Packages that this package will upgrade:                      | -   |
| Add Bernove                                                   | _   |
| Pagkages in the current GPO that will upgrade this package:   |     |
| OK Cancel Apply                                               |     |

11 Confirm that the software upgrade package has been set.

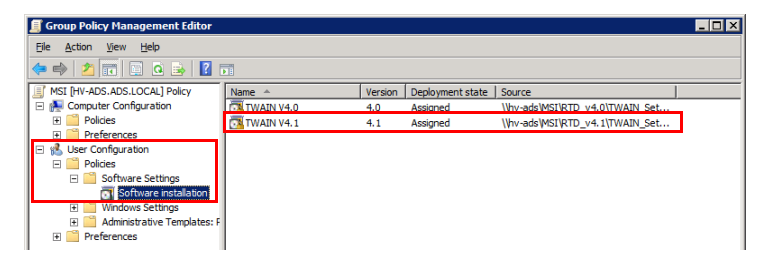

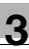

### 3.2.5 Checking the Group Policy Object Settings

This section will explain how to check the settings of the distributed software.

Procedure

1 Launch the Server Manager.

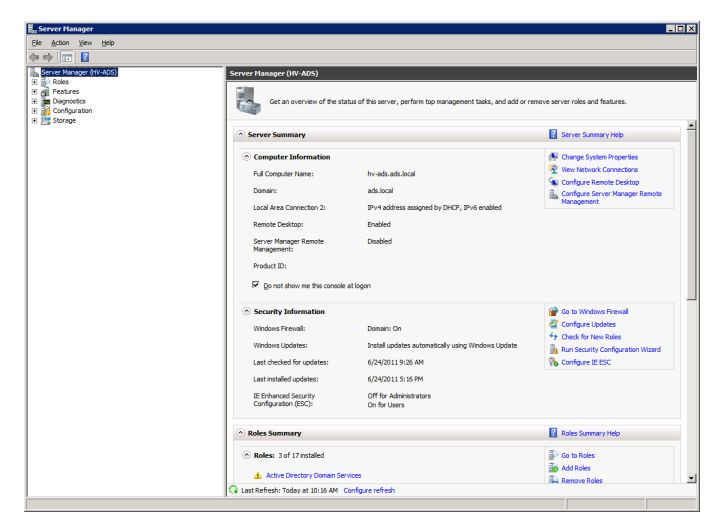

2 In the tree, expand [Features] - [Group Policy Management] - [Forest] -[Domains] - [<The default domain>] - [Group Policy Objects], in that order, and select the group policy object you wish to check.

|   | Server Manager                                                                                                    |                      |                                                                                                    |
|---|----------------------------------------------------------------------------------------------------|----------------------|----------------------------------------------------------------------------------------------------|
|   | <u>File Action View H</u> elp                                                                                                    |                      |                                                                                                    |
|   | 🗢 🔿 🔰 🖬 🗄 🛍 🔀 💽                                                                                                    | 1                    |                                                                                                    |
| Γ | Server Manager (HV-ADS)                                                                                                    |                      | MSI                                                                                                    |
|   | <ul> <li>Roles</li> <li>Features</li> <li>Group Policy Management</li> <li>A Forest: ads.local</li> <li>Domains</li> <li>ads.local</li> <li>B ads.local</li> <li>Default Domain Policy</li> <li>MSI</li> <li>Coup Policy Objects</li> <li>Default Domain Controllers</li> <li>Default Domain Control</li> </ul> | trollers Policy<br>y | MSI<br>Scope Details Settings Delegation<br>Links<br>Display links in this location:<br>The following sites, domains, and OUs a<br>Location A<br>MSI<br>MSI |
|   | 🕒 🛄 🛄 🔛                                                                                                    |                      |                                                                                                    |

- **3** Select the [Settings] tab.
  - You can check the settings from here.
  - If the bars are closed, expand them as necessary.

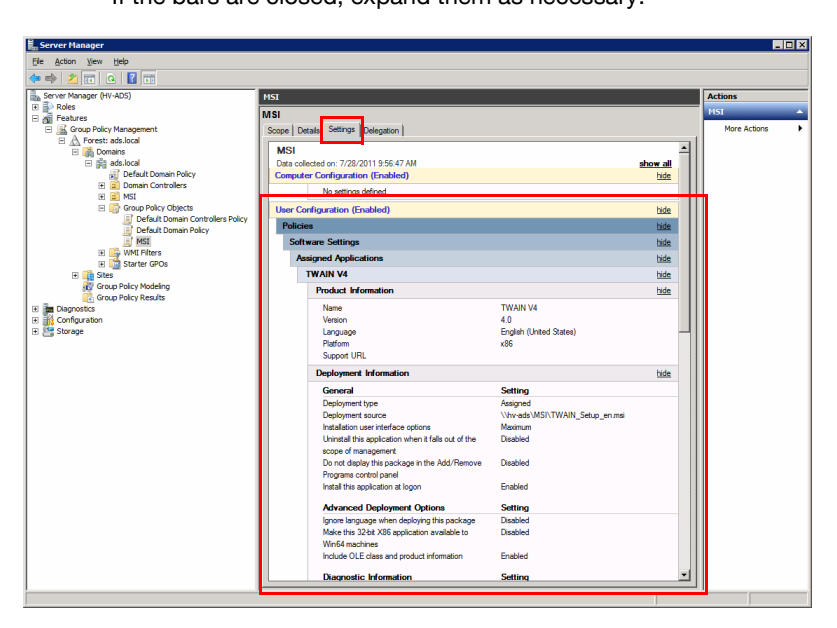

# 3.3 Preparing VC Runtime Distribution

VC Runtime must be installed in order to distribute some MSI files. VC Runtime automatically distributes and installs MSI files, like other software. This section will explain how to obtain VC Runtime and extract MSI files.

Software required for VC Runtime:

- 64-bit Box Operator (versions earlier than version 3.2.08000)
- 64-bit Direct Print (all versions)

```
۵...
```

#### Note

For 64-bit Box Operator version 3.2.08000 and later, the procedure in "Preparing VC Runtime Distribution" is not necessary.

### 3.3.1 Obtaining VC Runtime

If installing VC Runtime, you must obtain the Microsoft Visual C++ 2005 SP1 redistributable package (x64) from the Microsoft website beforehand.

Source: Microsoft Download Center

http://www.microsoft.com/download/en/default.aspx

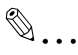

#### Note

If the above URL no longer works, search for the package from the home page of the "Microsoft Download Center".

Procedure

- 1 Create a folder with whatever name you like directly on the C drive, and download "vcredist\_x64.exe" into it.
  - In this example, a folder with the name "VC" is created.
  - Do not use double-byte characters in the folder name.

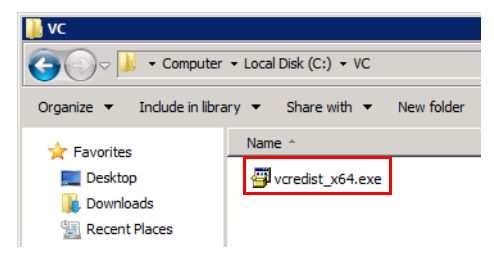

# 3.3.2 Extracting and Placing an MSI File

The downloaded VC Runtime file is in exe format, so it cannot be used as-is. You must retrieve the MSI file from the exe file.

Procedure

1 Launch the Command Prompt on the server. Type in "C:\VC\vcredist\_x64.exe /c" and press Enter.

| 🕰 Command Prompt                                                                                       | _ 🗆 🗡    |
|----------------------------------------------------------------------------------------------------|----------|
| Microsoft Windows [Version 6.1.7601]<br>Copyright (c) 2009 Microsoft Corporation. All rights reserved. | <b>_</b> |
| C:\Users\en} <mark>C:\UC\vcredist_x64.exe /c_</mark>                                                   |          |
|                                                                                                    |          |

2 The License Agreement will be displayed. Click [Yes].

| MICROSOF      | T SOFTWARE LICEN           | SE TERMS              |                 |
|---------------|----------------------------|-----------------------|-----------------|
| MICROSOF      | T VISUAL C++ 2005 F        | UNTIME LIBRARIE       | 5               |
| These licen   | se terms are an agreem     | tent between Microso  | ptt Corporation |
| them They     | apply to the software r    | named above which     | includes the    |
| media on w    | nich you received it, if a | any. The terms also a | apply to any    |
| Microsoft     |                            |                       |                 |
| • updates,    | ***                        |                       |                 |
| * Internet-b  | ased services, and         |                       |                 |
| * support se  | rvices                     |                       |                 |
| for this soft | vare, unless other terms   | s accompany those it  | ems. If so,     |
| those terms   | apply.                     | these terms. If you d | a not accept    |
| by using the  | , solumate, you accept     | chese tenns. Il you u | o not accept    |

- 3 Designate the location where the file will be expanded and click [OK].
  - Designate the VC folder.

| Microsoft Visual C++ 2005 SP1 Redistributable I                       | Pack 🔳 🔲 🗙 |  |  |  |
|-----------------------------------------------------------------------|------------|--|--|--|
| Please type the location where you want to place the extracted files. |            |  |  |  |
|                                                                       |            |  |  |  |
| C:\VC                                                                 | Browse     |  |  |  |
| ОК                                                                    | Cancel     |  |  |  |

The file named "VCREDI~2.EXE" will be expanded in the designated folder.

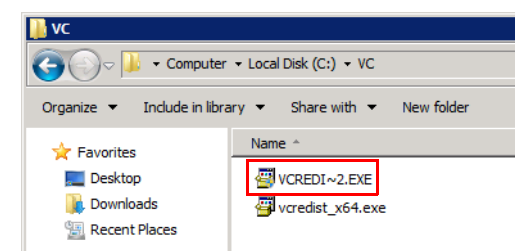

4 Launch the Command Prompt. Type in "C:\VC\VCREDI~2.EXE /c" and press Enter.

| 📾 Command Prompt                                                                                       |  |
|----------------------------------------------------------------------------------------------------|--|
| Microsoft Windows [Version 6.1.7601]<br>Copyright (c) 2009 Microsoft Corporation. All rights reserved. |  |
| C:\Users\en <mark>&gt;C:\UC\UCREDI~2.EXE /c_</mark>                                                    |  |
|                                                                                                    |  |

- 5 The User Account Control dialog box will be displayed. Click [OK].
  - It may not be displayed, depending on the server environment.
- 6 Designate the location where the expanded file will be saved and click [OK].
  - Designate the "VC" folder.

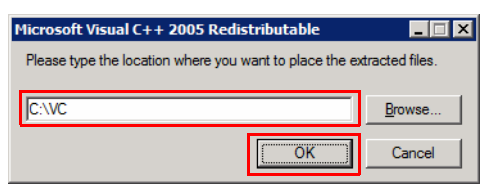

- 7 The designated save location will open.
  - The files in the red frame are the files related to the VC Runtime MSI file.

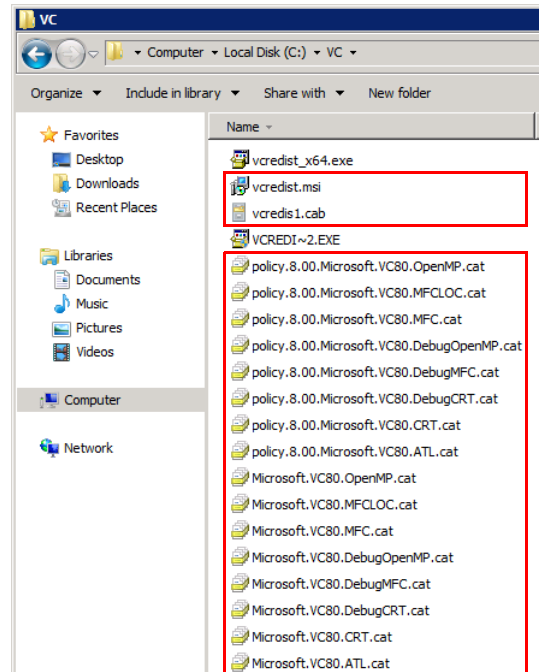

# 3.3.3 Creating and Configuring a Group Policy Object

Refer to "Preparing Software Distribution" on page 3-5 for information on how to create and configure a group policy object through VC Runtime distribution.

# 4 Preparing a Client Computer

The software is installed automatically when the user logs into the client computer, according to the configured group policy object.

No user operations are required during the installation, but it may take some time until the logon finishes.

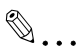

#### Note

The client computer must be on an Active Directory domain for the automatic installation to work. Refer to the Active Directory manual for information on how to join a domain.

In addition, administrator privileges for the client computer must be added to the Active Directory user for some software. Refer to "Adding Administrator Privileges" on page 4-3 for information on how to add the administrator privileges.

۵...

#### Note

Some software requires the system to be restarted during the initial login, after which the installation will finish during the second login.

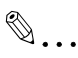

#### Note

After the software has been distributed, it will not install when you are logged in. You must restart the client computer and log in again.

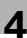

# ۵...

#### Note

To install My Print Manager Port or My Print Notifier on a client computer, carry out the following preparations in advance.

- If the client computer is running Windows Vista, Windows 7 or Windows 8.1, select [Control Panel] - [Programs and Features] - [Turn Windows features on or off], then select the [Microsoft .NET Framework 3.\*.\*] check box ("\*.\*" is different depending on operating systems).

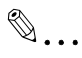

#### Reminder

Installation-related messages are not normally displayed during the installation. However, messages may be displayed if the group policy settings are changed on the server. Refer to "Displaying Group Policy Messages" on page 5-11 for details.

# 4.1 Adding Administrator Privileges

This section will explain how to add administrator privileges for the client computer to an Active Directory user.

Software that requires administrator privileges: 32-bit/64-bit Box Operator versions earlier than version 3.2.08000

۵...

#### Note

For 32-bit/64-bit Box Operator version 3.2.08000 and later, the procedure in "Adding Administrator Privileges" is not necessary.

Ø...

#### Note

The client computer must be on an Active Directory domain before you add administrator privileges.

Procedure

- 1 Log on to the client computer using a local user account that has administrator privileges.
  - Do not log on using an Active Directory user account. Be sure to log on to the client computer using a local user account that has administrator privileges.
- 2 Click [Start] [Control Panel] [Administrative Tools] [Computer Management].

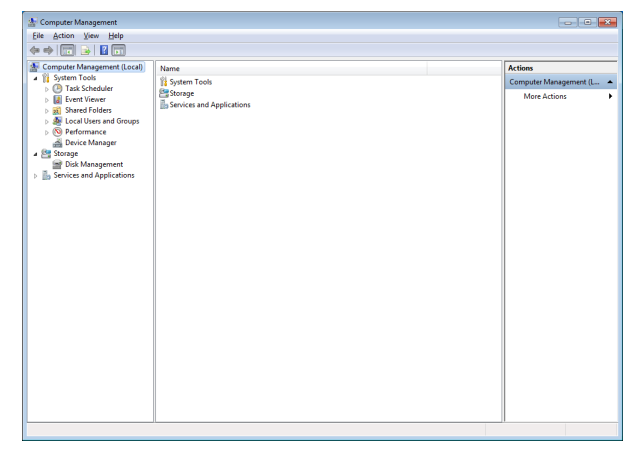

3 In the tree, expand [System Tools] - [Local Users and Groups] - [Groups] in that order.

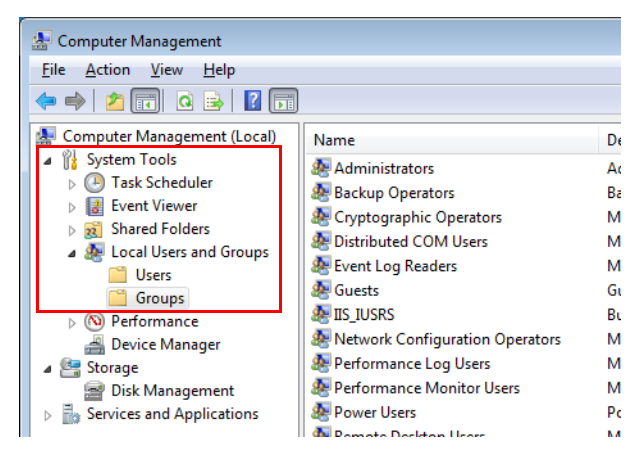

4 Click [Administrators] to open the Administrators Privileges dialog box.

| - |                               |                                   |    |
|---|-------------------------------|-----------------------------------|----|
| ſ | 🌆 Computer Management         |                                   |    |
|   | <u>File Action View H</u> elp |                                   |    |
|   | 🗢 🔿 🙍 🖬 🍳 😖 👔 🗊               |                                   |    |
|   | E Computer Management (Local) | Name                              | D  |
|   | ▲ <sup>™</sup> System Tools   | Administrators                    | А  |
|   | Contract Scheduler            | A Backup Operators                | В  |
|   | Event Viewer                  | Eryptographic Operators           | N  |
|   | B Shared Folders              | A Distributed COM Users           | N  |
|   | Local Users and Groups        | 🜆 Event Log Readers               | N  |
|   | Groups                        | 🕭 Guests                          | G  |
|   |                               | 🜆 IIS_IUSRS                       | В  |
|   | Device Manager                | A Network Configuration Operators | N  |
|   | A 🚝 Storage                   | 🕭 Performance Log Users           | N  |
|   | 🔄 🔄 Disk Management           | 🕭 Performance Monitor Users       | N  |
|   | Services and Applications     | 🕭 Power Users                     | P  |
| I |                               | 🚯 Romoto Dackton Usars            | N. |

5 Click [Add].

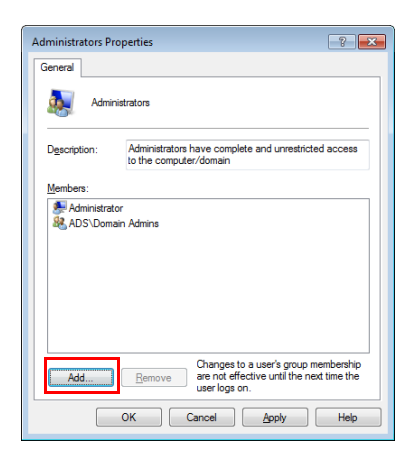

- 6 In the "Enter the object names to select" box, enter the name of the Active Directory user to add the administrator privileges to, and click [Check Names].
  - The "aduser01" Active Directory user is used as the example in this explanation.

| Select Users, Computers, Service Accounts, or Groups | s ? 🔀        |
|------------------------------------------------------|--------------|
| Select this object type:                             |              |
| Users, Service Accounts, or Groups                   | Object Types |
| From this location:                                  |              |
| ads.local                                            | Locations    |
| Enter the object names to select (examples):         |              |
| aduser01                                             | Check Names  |
|                                                      |              |
|                                                      |              |
| <u>A</u> dvanced                                     | OK Cancel    |
|                                                      |              |

Δ

7 In the network password dialog box, enter the Active Directory user name and password, and click [OK].

| Windows Security                                                                                       |
|----------------------------------------------------------------------------------------------------|
| Enter Network Password<br>Enter the name and password of an account with permissions for<br>ads.local. |
| aduser01<br>Domain: ADS                                                                                |
| OK Cancel                                                                                              |

8 Confirm the Active Directory user name in the "Enter the object names to select" box, and click [OK].

| Select Users, Computers, Service Accounts, or Groups  | ? 💌          |
|-------------------------------------------------------|--------------|
| Select this object type:                              |              |
| Users, Service Accounts, or Groups                    | Object Types |
| From this location:                                   |              |
| ads.local                                             | Locations    |
| Enter the object names to select ( <u>examples</u> ): |              |
| ads\aduser01 (aduser01@ads.local)                     | Check Names  |
|                                                       |              |
|                                                       |              |
| Advanced OK                                           | Cancel       |
|                                                       |              |

9 Confirm that the Active Directory user has been added to the Administrators Properties dialog box, and click [OK].

| Administrators Pro | operties 🔹 😨                                                                                       |
|--------------------|----------------------------------------------------------------------------------------------------|
| General            |                                                                                                    |
| Admin              | strators                                                                                           |
| Description:       | Administrators have complete and unrestricted access to the computer/domain                        |
| Members:           |                                                                                                    |
| Administrato       | r<br>r01 (aduser01@ads.local)                                                                      |
| ADS\Doma           | in Admins                                                                                          |
|                    |                                                                                                    |
|                    |                                                                                                    |
|                    |                                                                                                    |
| A <u>d</u> d       | Changes to a user's group membership<br>are not effective until the next time the<br>user logs on. |
|                    | OK Cancel Apply Help                                                                               |

Δ

# 5 Other Operations

This section will explain how to uninstall software, manually update group policies, and output event logs.

# 5.1 Uninstalling Software

Software installed on a client computer is uninstalled on the server.

Procedure

1 Launch the Server Manager.

| erver Manager (HV-ADS)                   | Server Manager (HV-ADS)                                                                                                    |                                                                                                    |                                                                                                    |
|------------------------------------------|----------------------------------------------------------------------------------------------------|----------------------------------------------------------------------------------------------------|----------------------------------------------------------------------------------------------------|
| Features<br>Diagnostics<br>Configuration | Get an overview of the sta                                                                                                    | tus of this server, perform top management tasks, and add or n                                                                                                    | enove server roles and features.                                                                                                    |
| -                                        | Server Summary                                                                                                    |                                                                                                    | Server Summary Help                                                                                                    |
|                                          | <ul> <li>Computer Information</li> </ul>                                                                                                    |                                                                                                    | 🚱 Change System Properties                                                                                                    |
|                                          | Full Computer Name:                                                                                                    | hv-ads.ads.local                                                                                                    | 😤 View Network Connections                                                                                                    |
|                                          | Domain:                                                                                                    | ads.local                                                                                                    | Configure Remote Desktop                                                                                                    |
|                                          | Local Area Connection 2:                                                                                                    | IPv4 address assigned by DHCP, IPv6 enabled                                                                                                    | Management                                                                                                    |
|                                          | Remote Desktop:                                                                                                    | Enabled                                                                                                    |                                                                                                    |
|                                          | Server Manager Remote                                                                                                    | Disabled                                                                                                    |                                                                                                    |
|                                          | Proceedings of the second                                                                                                    |                                                                                                    |                                                                                                    |
|                                          | Product TD:                                                                                                    |                                                                                                    |                                                                                                    |
|                                          | Product ID:                                                                                                    | at logon                                                                                                    |                                                                                                    |
|                                          | Product ID:<br>© Do not show me this console<br>© Security Information                                                                                                    | at logon                                                                                                    | 🗑 Go to Windows Pinewall                                                                                                    |
|                                          | Product ID:<br>Do not show me this console<br>Security Information<br>Windows Prevail:                                                                                                    | at logon<br>Domain: On                                                                                                    | 🔐 Go to Windows Pinewall                                                                                                    |
|                                          | Product 3D :<br>Product 3D :<br>Pr | at legen<br>Doman: On<br>Tritall updates automatically using Windows Update                                                                                                    | Go to Windows Pressal     Configure Updates     Check for New Roles     By Direct Configure Without                                                                                                    |
|                                          | Product ID:<br>Product ID:<br>Programmer in the console<br>Provide the consoleration<br>Windows Fremail:<br>Windows Lipdates:<br>Last checked for updates:                                                                                                    | at logon<br>Domain: On<br>Install updates automatically using Windows Update<br>6/24/2021 19:26:2444                                                                                                    | Go to Windows Pressal     Configure Updates     Credu for New Roles     No. Security Configuration Wilcord     Configure IE SEC                                                                                                    |
|                                          | Product ID:<br>Security Information<br>Windows Frenails<br>Windows California<br>Last checked for yr updress:<br>Last rehability california                                                                                                    | at logon<br>Domain: On<br>Install update automatically using Windows Lipdate<br>4(24202119:26:2444<br>4(242021:15:16) PM                                                                                                    | Co to Windows Pressal Configure Updates Configure Updates Configure Updates An Security Configuration Wilcard Configure III ESC                                                                                                    |
|                                          | Product ID :<br>For not show an effect console<br>Workson Freewalls<br>Workson Freewalls<br>Workson Exploring<br>Lett declarf for replaces:<br>Lett invaliding diplaces:<br>Et Enhanced Security<br>Et Enhanced Security<br>Et Enhanced Security                                                                                                    | at lagon<br>Danaire. On<br>Incell leaders automatically using Windows typidate<br>4(24/2011) 5:20.844<br>4(24/2011) 5:20.849<br>Of Muchamistraturas<br>Of Muchamistraturas                                                                                                    | Configure Lindices Presental<br>Configure Lindices<br>For Orack for New Roles<br>in Security Configure 30 Waard<br>Configure 10 Etcc                                                                                                    |
|                                          | Product 2D<br>C so not how not this conside<br>Security Information<br>Workers (Information<br>Workers (Information<br>Unit in a strain of the source)<br>Last included for products<br>Last included for products<br>Last included products<br>C fibre Seminary<br>C fibre Seminary                                                                                                    | at lagon<br>Danairi. On<br>Incel luciotes automaticaly uang Windows typidate<br>4(24/2011 15:20.844<br>6(24/2011 15:10.94)<br>Of for Adaministrators<br>On for Users                                                                                                    | Configure Electronic Presented Configure Electronic Configure Electronic Configure Electroni |
|                                          | Product 20:<br>Product 20:<br>Product Anton we have conside<br>Product Product State<br>Under State State<br>Under State State<br>Under State State<br>Under State State<br>Under State<br>State State State<br>Product State<br>Product Product Product Produc                                                                                                    | et lagen<br>Dansen: On<br>Install updates activentative upp Hindows Updates<br>6/24/2011/5/3/ API<br>6/24/2011/5/3/ API<br>6/24/2011/5/3/<br>API<br>6/24/2011/5/3/<br>API<br>6/24/2011/5/<br>API<br>6/24/2011/5/ | Control Transformer<br>Control on States<br>Control on States<br>Control on States<br>Ana Scanto Control on States<br>Control on El El C                                                                                                    |

2 In the tree, expand [Features] - [Group Policy Management] - [Forest] - [Domains] - [ads.local (or the default domain)] - [Group Policy Objects], in that order.

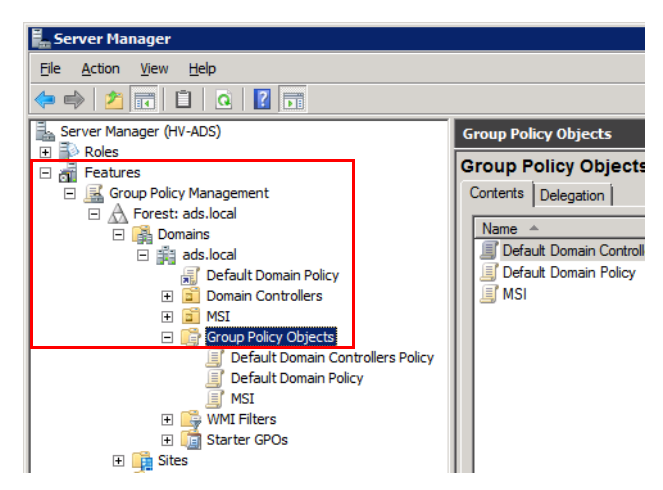

**3** Under [Group Policy Objects], right-click [MSI (or the default group policy object)], and select [Edit].

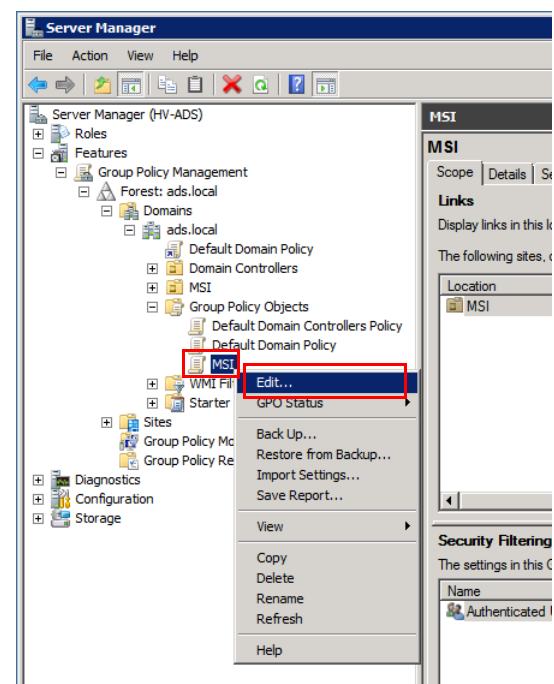

4 In the tree in the Group Policy Management Editor, expand [User Configuration] - [Policies] - [Software Settings] - [Software installation], in that order.

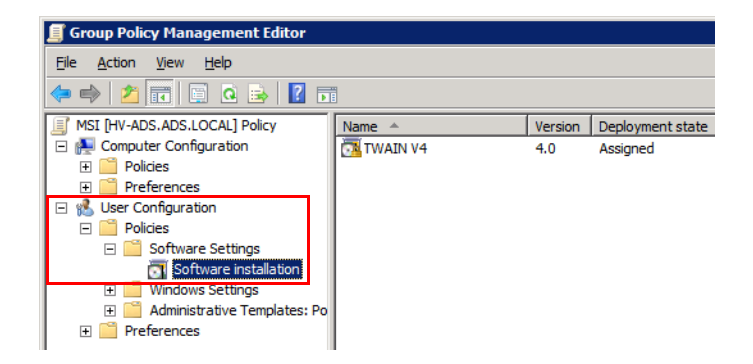

5 Right-click the software package you wish to uninstall, and select [All Tasks] - [Remove].

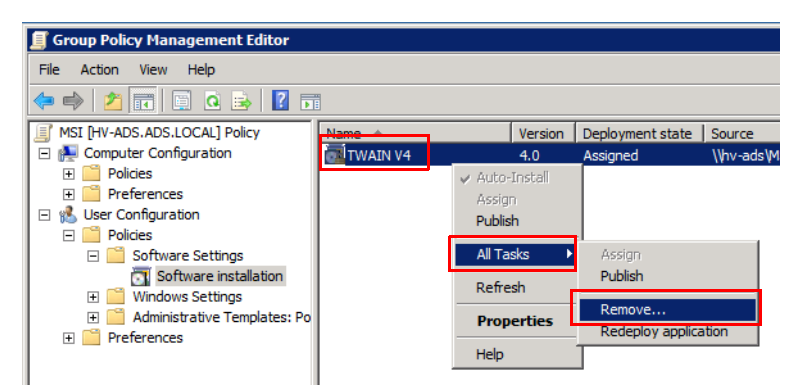

6 Select [Immediately uninstall the software from users and computers] and click [OK].

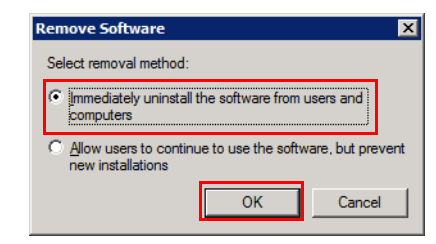

- The package will be removed from the list, and the software will be uninstalled from the client computer the next time you log on.
- No user operations are required during the uninstallation, but it may take some time until the logon finishes.

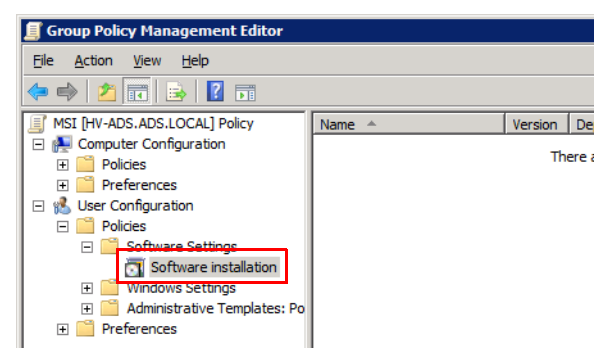

# 5.2 Manually Updating Group Policies

This section will explain how to manually update group policies on a client computer using the Command Prompt.

Group policies on a client computer are normally updated regularly (default: every 90 minutes). A group policy alteration is randomly applied to the client computer between 0 and 30 minutes after the update.

Manual updates are done on the client computer.

| R |  |  |
|---|--|--|
| Y |  |  |

#### Note

The server will be overloaded if all client computers are updated at the same time. As a general rule, apply the group policy alteration at an update interval set in the Active Directory.

#### Procedure

- 1 Launch the Command Prompt on the client computer.
- 2 Enter "gpupdate /force" and press Enter.

| Command Prompt                                                                    |
|-----------------------------------------------------------------------------------|
| Microsoft Windows [Version 6.1.7601]<br>Copyright (c) 2009 Microsoft Corporation. |
| C:\Users\en}gpupdate /force_                                                      |
|                                                                                   |

A message indicating that the update has finished will be displayed.

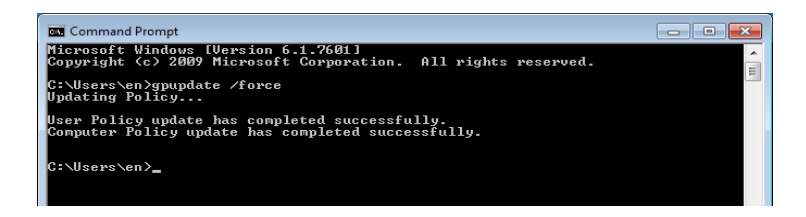

# 5.3 Outputting Event Logs

An event log can be output to the client computer when software is installed or uninstalled.

This log can be used to determine the cause of any problem that occurred during the installation/uninstallation.

# 5.3.1 Enabling Log Output

This section will explain how to configure the server to output event logs.

Procedure

1 Launch the Server Manager.

| Server Hanager (HF ADS) Get an overview of the status of this server, perform top management tasks, and add or remove server roles and features. |                                                                                                    |                            |  |  |
|----------------------------------------------------------------------------------------------------|----------------------------------------------------------------------------------------------------|----------------------------|--|--|
|                                                                                                    |                                                                                                    |                            |  |  |
| Computer Information                                                                                                    |                                                                                                    | 🚱 Change System Properties |  |  |
| Full Computer Name:                                                                                                    | hv-ads.ads.local                                                                                                    | Rev Network Connections    |  |  |
| Domain:                                                                                                    | ads.local                                                                                                    | Configure Remote Desktop   |  |  |
| Local Area Connection 2:                                                                                                    | IPv4 address assigned by DHCP, IPv6 enabled                                                                                                    | Management                 |  |  |
| Remote Desktop:                                                                                                    | Enabled                                                                                                    |                            |  |  |
| Server Manager Remote<br>Management:                                                                                                    | Disabled                                                                                                    |                            |  |  |
| Product ID:                                                                                                    |                                                                                                    |                            |  |  |
| P Qo not show me this console a                                                                                                    | it logon                                                                                                    |                            |  |  |
| Security Information                                                                                                    |                                                                                                    | 😭 Go to Windows Pirewall   |  |  |
| Windows Firewall:                                                                                                    | Domain: On                                                                                                    | Configure Updates          |  |  |
| Windows Updates:                                                                                                    | Install updates automatically using Windows Update                                                                                                    | *# Check for New Roles     |  |  |
| Last checked for updates:                                                                                                    | 6/24/2011 9:26 AM                                                                                                    | Tonfgure IE ESC            |  |  |
| Last installed updates:                                                                                                    | 6/24/2011 5:16 PM                                                                                                    |                            |  |  |
| IE Enhanced Security<br>Configuration (ESC):                                                                                                    | Off for Administrators<br>On for Users                                                                                                    |                            |  |  |
| Roles Summary                                                                                                    |                                                                                                    | Roles Summary Help         |  |  |
| Roles: 3 of 17 installed                                                                                                    |                                                                                                    | Go to Roles                |  |  |
| Active Directory Domain Serv                                                                                                    | ices                                                                                                    | Add Roles                  |  |  |
|                                                                                                    | Computer Information Computer Information Computer |                            |  |  |

2 In the tree, expand [Features] - [Group Policy Management] - [Forest] -[Domains] - [MSI (or the default group policy object)] - [Group Policy Objects], in that order.

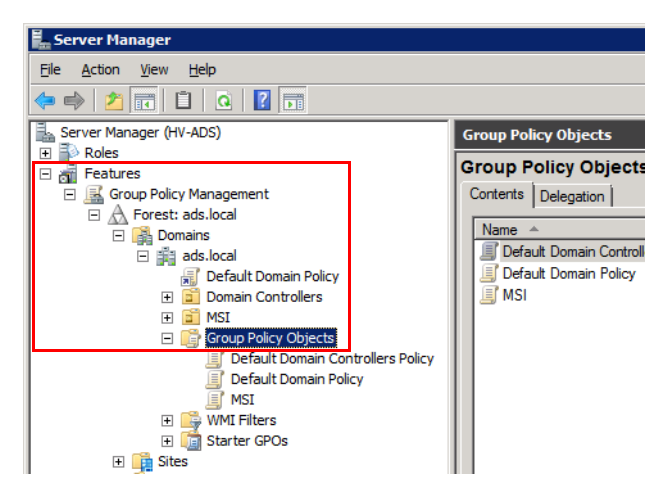

**3** Under [Group Policy Objects], right-click [MSI (or the default group policy object)], and select [Edit].

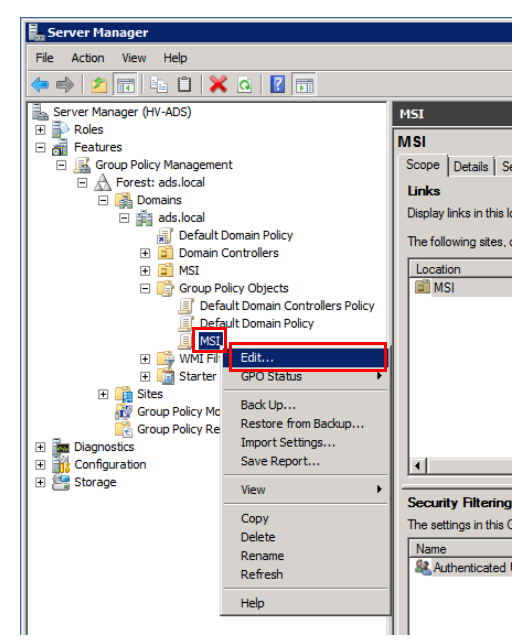

4 In the tree, expand [Computer Configuration] - [Policies] -[Administrative Templates] - [Windows Components] - [Windows Installer], in that order, and select [Logging].

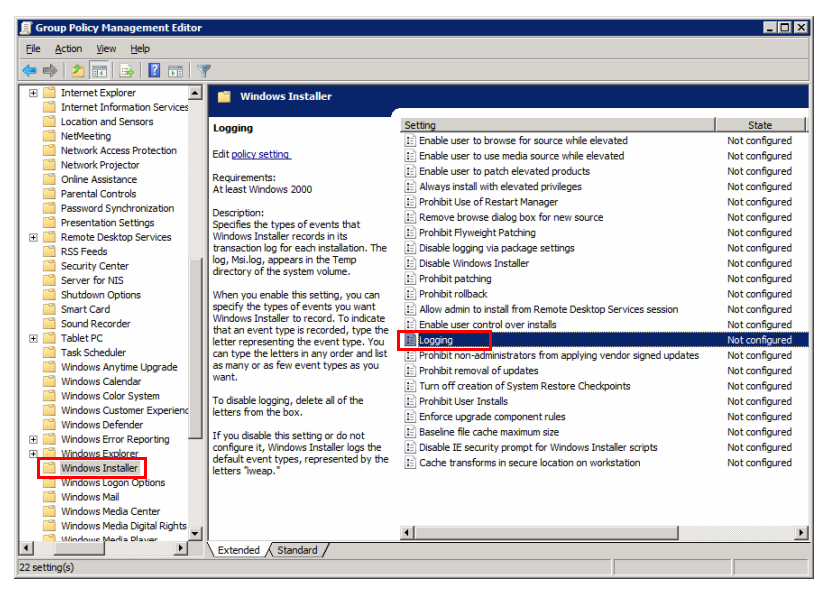

# 5 Right-click [Logging] and select [Edit].

| 🗐 Group Policy Management Editor                               |                                                                                                    |                                                                                                    |                                  |
|----------------------------------------------------------------|----------------------------------------------------------------------------------------------------|----------------------------------------------------------------------------------------------------|----------------------------------|
| File Action View Help                                          |                                                                                                    |                                                                                                    |                                  |
| 🗢 🔿 🖄 📰 🗟 🖬 🕅                                                  | 7                                                                                                    |                                                                                                    |                                  |
| Internet Explorer     Internet Information Services            | 🧮 Windows Installer                                                                                                    |                                                                                                    |                                  |
| Location and Sensors                                           | Logging                                                                                                    | Setting                                                                                                    | State Not configured             |
| Network Access Protection                                      | Edit policy setting                                                                                                    | Enable user to use media source while elevated     Enable user to use media source while elevated     Enable user to patch elevated products | Not configured<br>Not configured |
| Online Assistance Parental Controls                            | At least Windows 2000                                                                                                    | Always install with elevated privileges                                                                                                    | Not configured<br>Not configured |
| Presentation Settings      Remote Desktop Services             | Description:<br>Specifies the types of events that<br>Windows Installer records in its<br>transaction log for each installation. The<br>log, Mailos, uppeared the the temp<br>directory of the system volume.<br>When you enable this setting, you can<br>specify the types of events you want<br>Windows Installer to record. To indicate<br>that an event type is recorded, type the | E Remove browse dialog box for new source<br>Prohibit Flyweight Patching                                                                     | Not configured<br>Not configured |
| RSS Feeds                                                      |                                                                                                    | E Disable logging via package settings<br>Disable Windows Installer                                                                          | Not configured<br>Not configured |
| Server for NIS<br>Shutdown Options                             |                                                                                                    | E Prohibit patching<br>Prohibit rolback<br>Allow advice to install from Remote Decktop Services esseing                                      | Not configured<br>Not configured |
| Sound Recorder                                                 |                                                                                                    | E Enable user control over installs                                                                                                    | Not configured                   |
| Task Scheduler                                                 | can type the letters in any order and list<br>as many or as few event types as you<br>want.                                                                                                    | Edit<br>Prohibit non-administrators<br>Prohibit removal of updates<br>Filter On<br>Filter On<br>Filter On<br>Filter On                       | Not configured<br>Not configured |
| Windows Color System                                           | To disable logging, delete all of the<br>letters from the box.                                                                                                    | E Prohibit User Installs  Fefere upgrade component  E Prohibit User Installs  Fefere upgrade component  I Terfor                             | Not configured<br>Not configured |
| Windows Defender      Windows Error Reporting                  | If you disable this setting or do not<br>configure it, Windows Installer logs the                                                                                                    | E Disable IE security prompt                                                                                                    | Not configured<br>Not configured |
| Windows Explorer Windows Installer Windows Logon Options       | default event types, represented by the letters "iweap."                                                                                                    | E Cache transforms in secure location on workstation                                                                                         | Not configured                   |
| Windows Mall Windows Media Center Windows Media Digital Rights |                                                                                                    |                                                                                                    |                                  |
| Mindowe Media Diaver                                           | Extended Standard                                                                                                    | 4                                                                                                    | <u> </u>                         |
| Edit Administrative Templates policy setting                   | l                                                                                                    |                                                                                                    |                                  |

6 After selecting [Enabled] in [Options:] [Logging], enter "iwearucmpvo" and click [OK].

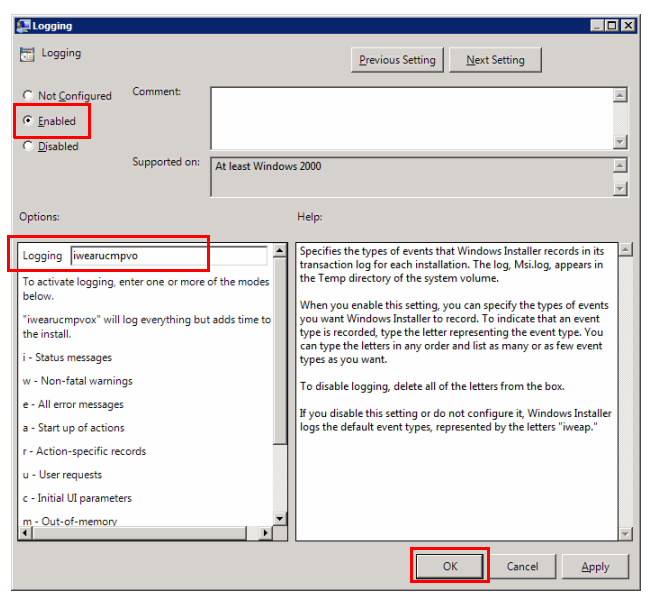

# 5.3.2 Checking an Event Log

This section will explain how to check an output log. Event logs are generated on the client computer.

Procedure

- 1 Event log files are generated in "C:\Windows\Temp" on the client computer.
  - The filenames of the log files are random numbers, so you must identify them using the time and date of the update, as well as the contents.

|                   | a w Brint Newfolder            |                   |               | Rea - FIL |   |
|-------------------|--------------------------------|-------------------|---------------|-----------|---|
| organize 👻 🔄 Oper | n ♥ Print New loider           |                   |               | 8== ¥ 🛄   | - |
| 🔆 Favorites       | Name                           | Date modified     | Туре          | Size      |   |
| Nesktop           | Ipksetup-20110728-174519-0.log | 7/28/2011 5:45 PM | Text Document | 16 KB     |   |
| Downloads         | pksetup-20110818-084938-0.log  | 8/18/2011 8:49 AM | Text Document | 16 KB     |   |
| 🔆 Recent Places   | MpCmdRun.log                   | 3/3/2011 5:16 PM  | Text Document | 5 KB      |   |
|                   | MpSigStub.log                  | 3/3/2011 4:10 PM  | Text Document | 4 KB      |   |
| 🔚 Libraries       | MSI9d1bb.LOG                   | 4/6/2011 4:21 PM  | Text Document | 16 KB     | J |
| Documents         | MSI9d1bd.LOG                   | 3/4/2011 8:35 AM  | Text Document | 352 KB    |   |
| Music             | MSI9d1be.LOG                   | 3/31/2011 9:25 AM | Text Document | 16 KB     |   |
| Pictures          | MSI9d1c0.LOG                   | 3/3/2011 4:10 PM  | Text Document | 4 KB      |   |
| Videos            | MSI9d1c2.LOG                   | 3/4/2011 8:35 AM  | Text Document | 96 KB     |   |
|                   | MSI50a48.LOG                   | 3/17/2011 3:31 PM | Text Document | 1 KB      |   |
|                   | TS_2CBD.tmp                    | 3/4/2011 8:35 AM  | TMP File      | 96 KB     |   |
| The computer      | TS_3AB9.tmp                    | 3/4/2011 8:35 AM  | TMP File      | 112 KB    |   |
| In Network        | TS_3E35.tmp                    | 3/4/2011 8:35 AM  | TMP File      | 624 KB    |   |
| - Herrone         | TS_23C1.tmp                    | 3/4/2011 8:35 AM  | TMP File      | 176 KB    |   |
|                   | TS_29BF.tmp                    | 3/4/2011 8:35 AM  | TMP File      | 352 KB    |   |
|                   | TS_50F4.tmp                    | 3/4/2011 8:35 AM  | TMP File      | 176 KB    |   |
|                   | TS_447F.tmp                    | 3/4/2011 8:35 AM  | TMP File      | 96 KB     |   |
|                   | TS_2876.tmp                    | 3/4/2011 8:35 AM  | TMP File      | 192 KB    |   |
|                   | TS_3152.tmp                    | 3/4/2011 8:35 AM  | TMP File      | 400 KB    |   |
|                   | TS_B3F0.tmp                    | 3/3/2011 5:48 PM  | TMP File      | 208 KB    |   |

# 5.4 Displaying Group Policy Messages

When a group policy for the installation of software and so on is applicable to a client computer, a message containing the details can be displayed on the client computer.

By displaying the group policy message, the user can understand why it is taking time to log in.

The applicable group policy messages are displayed when the client computer is started up and shut down, and when the user logs in and logs off.

```
۵.,
```

#### Note

These messages will not be displayed if [Remove Boot/Shutdown /Logon/Logoff status messages] is enabled for the group policy.

### 5.4.1 Enabling Messages

This section will explain how to configure the server to display messages.

Procedure

1 Launch the Server Manager.

| over Manager (HV-60/5)                                              | Septer Manager (ID/ ADS)                                                                                                    |                                                                                                    |  |  |  |
|---------------------------------------------------------------------|----------------------------------------------------------------------------------------------------|----------------------------------------------------------------------------------------------------|--|--|--|
| Configuration     Configuration     Configuration     Configuration | Get an overview of the status of this server, perform top management                                                                                                    | Server instagger (IVE-AUG)<br>Get an overview of the status of this server, perform too management tasks, and add or remove server roles and features.     |  |  |  |
|                                                                     | Server Summary                                                                                                    | Server Summary Help                                                                                                    |  |  |  |
|                                                                     | Computer Information     Full Computer Name: hv-ads.ads.local     Domain: ads.local                                                                                                    | <ul> <li>Receive System Properties</li> <li>View Network Connections</li> <li>Configure Remote Desktop</li> <li>Configure Server Manager Remote</li> </ul> |  |  |  |
|                                                                     | Local Area Connection 2: IPv4 address assigned by DHCP, IPv4<br>Remote Desistop: Brabled<br>Server Monacer Remote Disabled                                                                                                    | 6 enabled Management                                                                                                    |  |  |  |
|                                                                     | Management:<br>Product ID:<br>IF Qo not show me this console at logon                                                                                                    |                                                                                                    |  |  |  |
|                                                                     | Scarwy Judionation     Window Freedil     Window Freedil     Window Freedil     Const: Cin     Window Explore: DataBuilders units of the dataBuilders units of the dataBuilders     Last checked for updates: 6/24/2011 5/36 MM     Last instellief updates: 6/24/2011 5/36 MM     Kinistense finances     Off the dataBuilders | Configure 12 Configure 12 Configure 12 Configure 12 Configure 12 Configure 12 Configure 12 Configure 12 ESC                                                |  |  |  |
|                                                                     | Configuration (SC): On for Users  Roles Summary                                                                                                    | Roles Summary Help                                                                                                    |  |  |  |
|                                                                     | Roles: 3 of 17 installed     Active Directory Domain Services                                                                                                    | Go to Roles                                                                                                    |  |  |  |

2 In the tree, expand [Features] - [Group Policy Management] - [Forest] -[Domains] - [MSI (or the default group policy object)] - [Group Policy Objects], in that order.

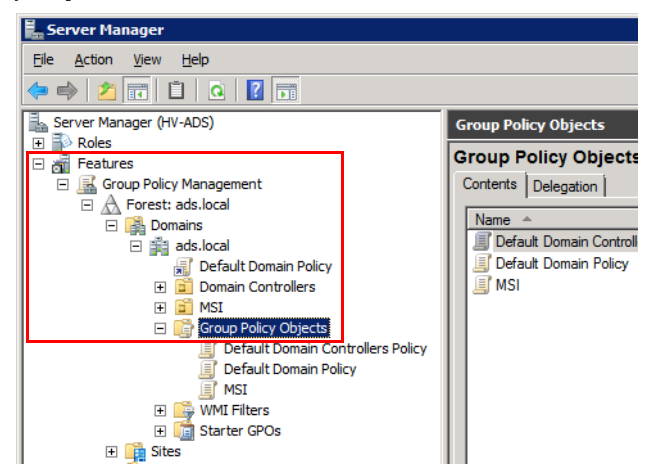

**3** Under [Group Policy Objects], right-click [MSI (or the default group policy object)], and select [Edit].

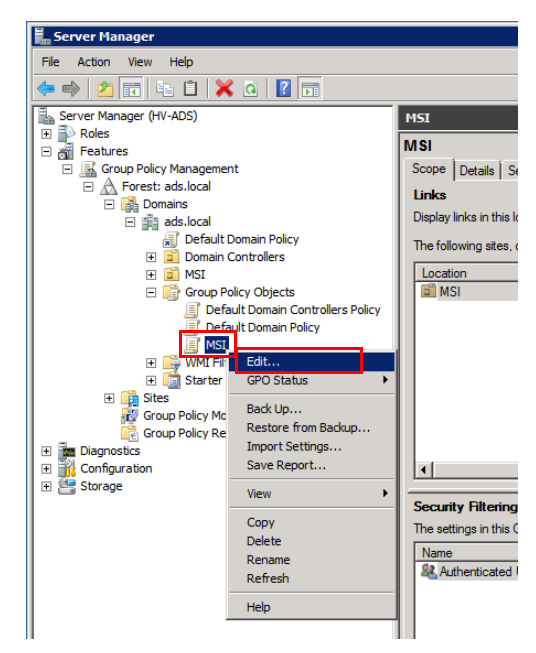

4 In the tree, expand [Computer Configuration] - [Policies] -[Administrative Templates] - [System], in that order, and select [Verbose vs normal status messages].

| Group Policy Management Editor         |                                                                                                    |                                                                                                    | _0×            |
|----------------------------------------|----------------------------------------------------------------------------------------------------|----------------------------------------------------------------------------------------------------|----------------|
| Elle Action View Help                  |                                                                                                    |                                                                                                    |                |
| 💠 🔿 🔁 📷 🗟 🖬 🝸                          |                                                                                                    |                                                                                                    |                |
| MSI [HV-ADS.ADS.LOCAL] Policy          | System                                                                                                    |                                                                                                    |                |
| Computer Configuration                 |                                                                                                    |                                                                                                    |                |
| Policies                               | Verbose vs normal status                                                                                        | Setting                                                                                                    | State          |
| Software Settings                      | messages                                                                                                    | Recovery                                                                                                    |                |
| H Windows Settings                     | -                                                                                                    | Remote Assistance                                                                                                    |                |
| Administrative Templates: Policy defin | Edit poicy setting                                                                                              | Remote Procedure Call                                                                                                    |                |
| E Control Panel                        | Requirements:                                                                                                   | Removable Storage Access                                                                                                    |                |
| Printers                               | At least Windows 2000                                                                                           | Scripts                                                                                                    |                |
| System                                 | Description                                                                                                    | Server Manager                                                                                                    |                |
| 🗑 🧮 Windows Components                 | Directs the system to display highly                                                                            | Shutdown Options                                                                                                    |                |
| All Settings                           | detailed status messages.                                                                                       | System Restore                                                                                                    |                |
| Preferences                            | If you pashle this setting, the system                                                                          | Troubleshooting and Diagnostics                                                                                                    |                |
| 🖃 💰 User Configuration                 | displays status messages that reflect                                                                           | Trusted Platform Module Services                                                                                                    |                |
| 🗉 🧮 Policies                           | each step in the process of starting,                                                                           | Contraction of the second second seco |                |
| 🖲 🧮 Preferences                        | shutting down, logging on, or logging off                                                                       | Windows File Protection                                                                                                    |                |
|                                        | the system.                                                                                                    | Windows HotStart                                                                                                    |                |
|                                        | This setting is designed for sophisticated                                                                      | Windows Time Service                                                                                                    |                |
|                                        | users that require this information.                                                                            | E Download missing COM components                                                                                                    | Not configured |
|                                        | Note: This setting is ignored if<br>the "Remove Boot / Shutdown / Logon /<br>Logoff status messages" setting is | E Allow Distributed Link Tracking clients to use domain resources                                                                                                    | Not configured |
|                                        |                                                                                                    | Do not automatically encrypt files moved to encrypted folders                                                                                                    | Not configured |
|                                        |                                                                                                    | E Do not turn off system power after a Windows system shutdown                                                                                                    | Not configured |
|                                        | enabled.                                                                                                    | E Enable Persistent Time Stamp                                                                                                    | Not configured |
|                                        |                                                                                                    | E Activate Shutdown Event Tracker System State Data feature                                                                                                    | Not configured |
|                                        |                                                                                                    | E Display Shutdown Event Tracker                                                                                                    | Not configured |
|                                        |                                                                                                    | E Do not display Manage Your Server page at logon                                                                                                    | Not configured |
|                                        |                                                                                                    | E Turn off Data Execution Prevention for HTML Help Executible                                                                                                    | Not configured |
|                                        |                                                                                                    | E Restrict potentially unsafe HTML Help functions to specified folders                                                                                                    | Not configured |
|                                        |                                                                                                    | E Restrict these programs from being launched from Help                                                                                                    | Not configured |
|                                        |                                                                                                    | Demone Beet / Chutdown / Legen / Legoff status messages                                                                                                    | Not configured |
|                                        |                                                                                                    | Verbose vs normal status messages                                                                                                    | Not configured |
|                                        |                                                                                                    | Specify Windows Service Pack installation file location                                                                                                    | Not configured |
|                                        |                                                                                                    | E Specify Windows installation file location                                                                                                    | Not configured |
|                                        |                                                                                                    | <b>۱</b>                                                                                                    |                |
| <u>▲ </u>                              | Extended Standard                                                                                               |                                                                                                    |                |
| 15 setting(s)                          |                                                                                                    |                                                                                                    |                |

5 Right-click [Verbose vs normal status messages] and select [Edit].

|                                                                      | _10            | J |
|----------------------------------------------------------------------|----------------|---|
|                                                                      |                |   |
|                                                                      |                |   |
|                                                                      |                | ī |
|                                                                      |                | l |
| Setting                                                              | State          | Ĥ |
| Recovery                                                             |                |   |
| Remote Assistance                                                    |                |   |
| Remote Procedure Call                                                |                |   |
| Removable Storage Access                                             |                |   |
| Scripts                                                              |                |   |
| Server Manager                                                       |                |   |
| Shutdown Options                                                     |                |   |
| System Restore                                                       |                |   |
| Troubleshooting and Diagnostics                                      |                |   |
| Trusted Platform Module Services                                     |                |   |
| User Profiles                                                        |                |   |
| Windows File Protection                                              |                |   |
| Windows HotStart                                                     |                |   |
| Windows Time Service                                                 |                |   |
| Download missing COM components                                      | Not configured |   |
| Allow Distributed Link Tracking clients to use domain resources      | Not configured |   |
| Do not automatically encrypt files moved to encrypted folders        | Not configured |   |
| Do not turn off system power after a Windows system shutdown         | Not configured |   |
| Enable Persistent Time Stamp                                         | Not configured |   |
| Activate Shutdown Event Tracker System State Data feature            | Not configured |   |
| Display Shutdown Event Tracker                                       | Not configured |   |
| Do not display Manage Your Server page at logon                      | Not configured |   |
| Turn off Data Execution Prevention for HTML Help Executible          | Not configured |   |
| Restrict potentially unsafe HTML Help functions to specified folders | Not configured |   |
| Restrict these programs from being launched from Help                | Not configured |   |
| Remove Boot / Shatdown / Logon / Logoff status messages              | Not configured |   |
| Verbose vs normal status messages                                    | Not configured |   |
| Specify Windows Service Pack installation file loc                   | t configured   |   |
| Specify Windows installation file location                           | pt configured  |   |
| Filter Options                                                       |                | , |
| Re-Apply Fiter                                                       | _              | Ĩ |
| All Tasks                                                            | •              |   |

# 6 Select [Enabled] and click [OK].

| 🔙 Verbose vs norma                    | l status message  |                                                                                                    |                                                                                                    |                                                                                                    | _ 🗆 🗙                                                                  |
|---------------------------------------|-------------------|----------------------------------------------------------------------------------------------------|----------------------------------------------------------------------------------------------------|----------------------------------------------------------------------------------------------------|------------------------------------------------------------------------|
| Verbose vs norma                      | l status messages | Prev                                                                                                    | vious Setting                                                                                                    | <u>N</u> ext Setting                                                                                                    |                                                                        |
| Not <u>C</u> onfigured <u>Enabled</u> | Comment:          |                                                                                                    |                                                                                                    |                                                                                                    | ×                                                                      |
| Disabled                              | Supported on:     | At least Windows 2000                                                                                                    |                                                                                                    |                                                                                                    | A<br>V                                                                 |
| Options:                              |                   | Help:                                                                                                    |                                                                                                    |                                                                                                    |                                                                        |
|                                       |                   | Directs the syste<br>If you enable thi<br>reflect each step<br>on, or logging o'<br>This setting is de<br>information.<br>Note: This settin<br>Logon / Logoff s | m to display hig<br>s setting, the sys<br>in the process of<br>ff the system.<br>signed for soph<br>g is ignored if th<br>tatus messages | ihly detailed status m<br>stem displays status<br>of starting, shutting d<br>histicated users that re<br>he "Remove Boot / Sh<br>" setting is enabled. | essages.<br>nessages that<br>iown, logging<br>equire this<br>uutdown / |
|                                       |                   |                                                                                                    | 0                                                                                                    | K Cancel                                                                                                    | Apply                                                                  |